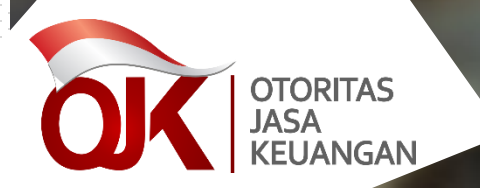

#### User Manual

Sistem Informasi Program Anti Pencucian Uang dan Pencegahan Pendanaan Terorisme (SIGAP) Otoritas Jasa Keuangan 2023

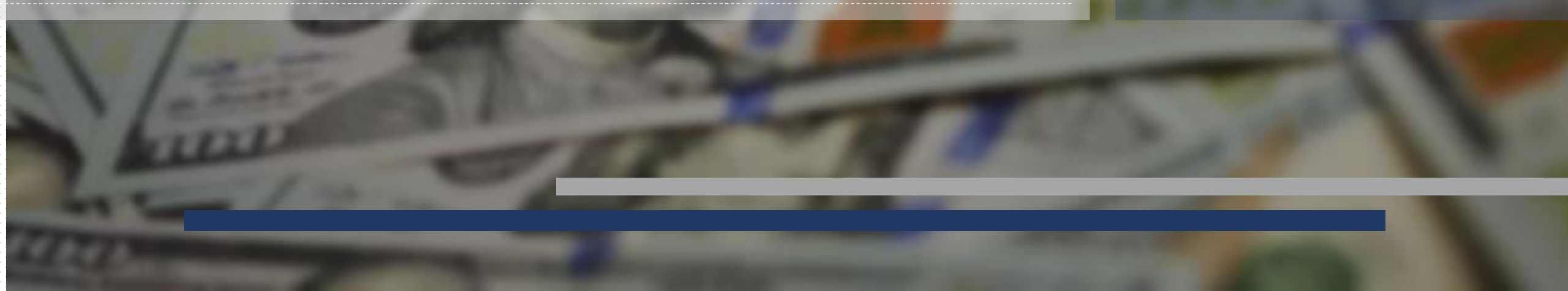

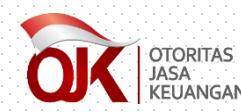

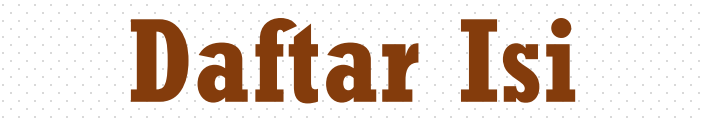

#### Halaman *Login*

#### Perubahan Password

#### Perubahan Profil

Tindak Lanjut Daftar Terduga Teroris dan Organisasi Teroris

Tindak Lanjut Daftar Pendanaan Proliferasi Senjata Pemusnah Massal

#### **Modul Referensi**

Note: Klik pada salah satu judul untuk menuju ke pembahasan yang diinginkan

## HALAMAN LOGIN

Kembali ke Daftar Isi

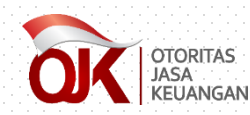

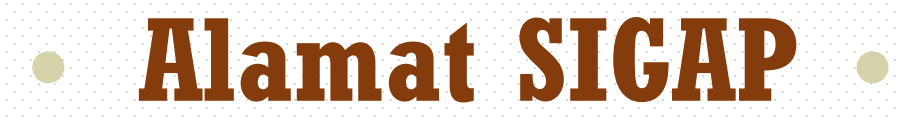

# https://sigap.ojk.go.id/ Tampilan terbaik dengan menggunakan: **Google Chrome & Mozilla Firefox**

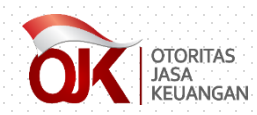

### • Halaman Login •

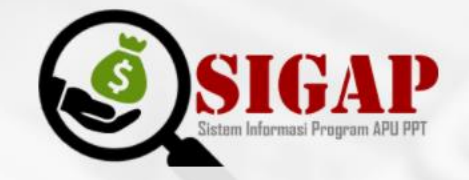

Masukkan Username dan Password
Username
Password
Login
Register

Lupa Password

Gunakan browser Google Chrome untuk tampilan terbaik

Tampilan halaman *login* setelah mengakses https://sigap.ojk.go.id

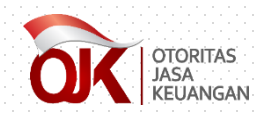

## • Halaman Login •

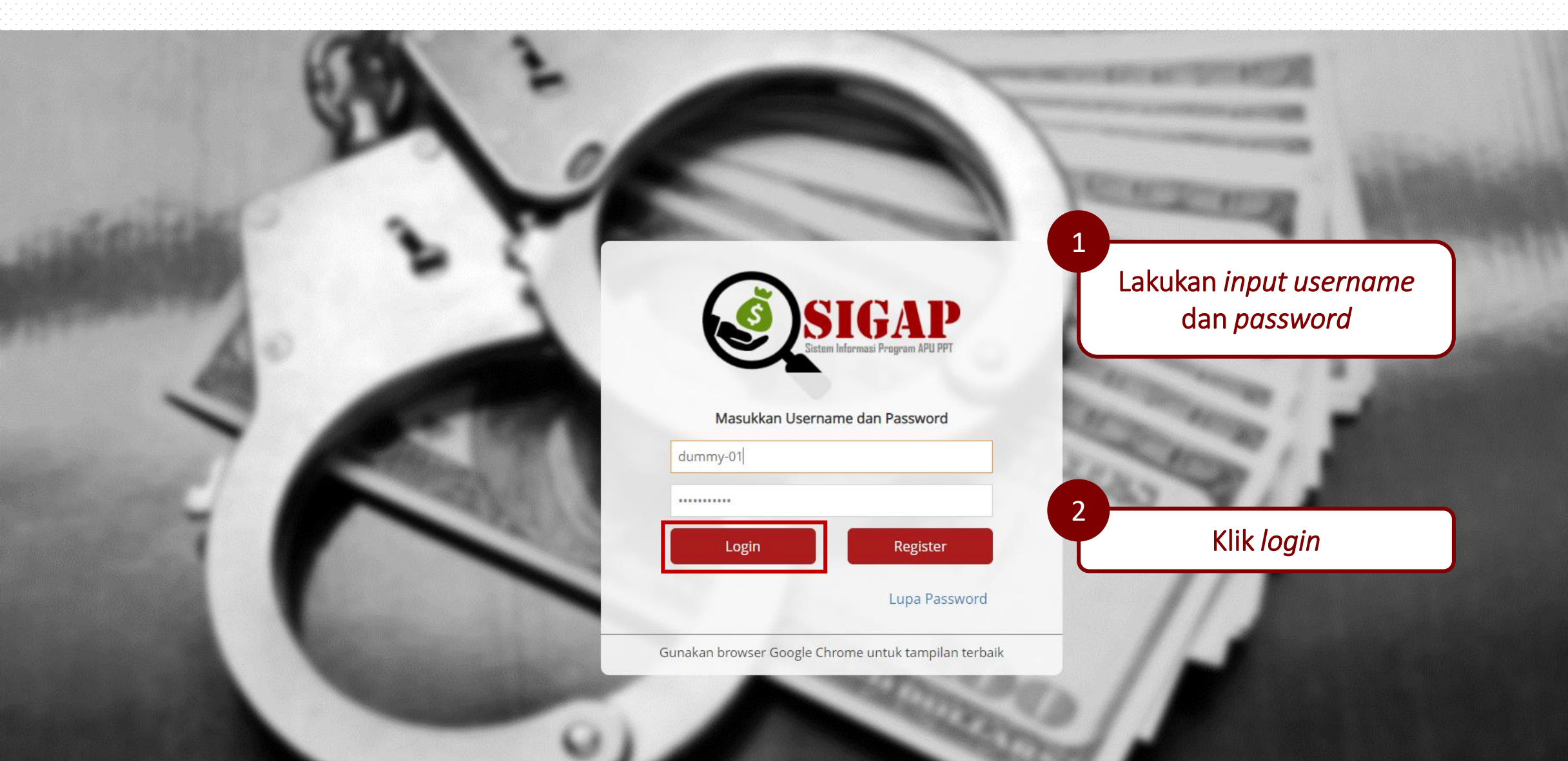

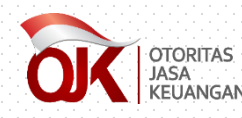

#### • Halaman Beranda•

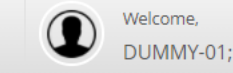

Instance Sistem Informasi Program Anti Pencucian Uang dan Pencegahan Pendanaan Terorisme

🖀 Beranda 🛛 🗐 Data terkait APU PPT 🛛 🗞 Referensi

SIGAP

Login as User Eksternal

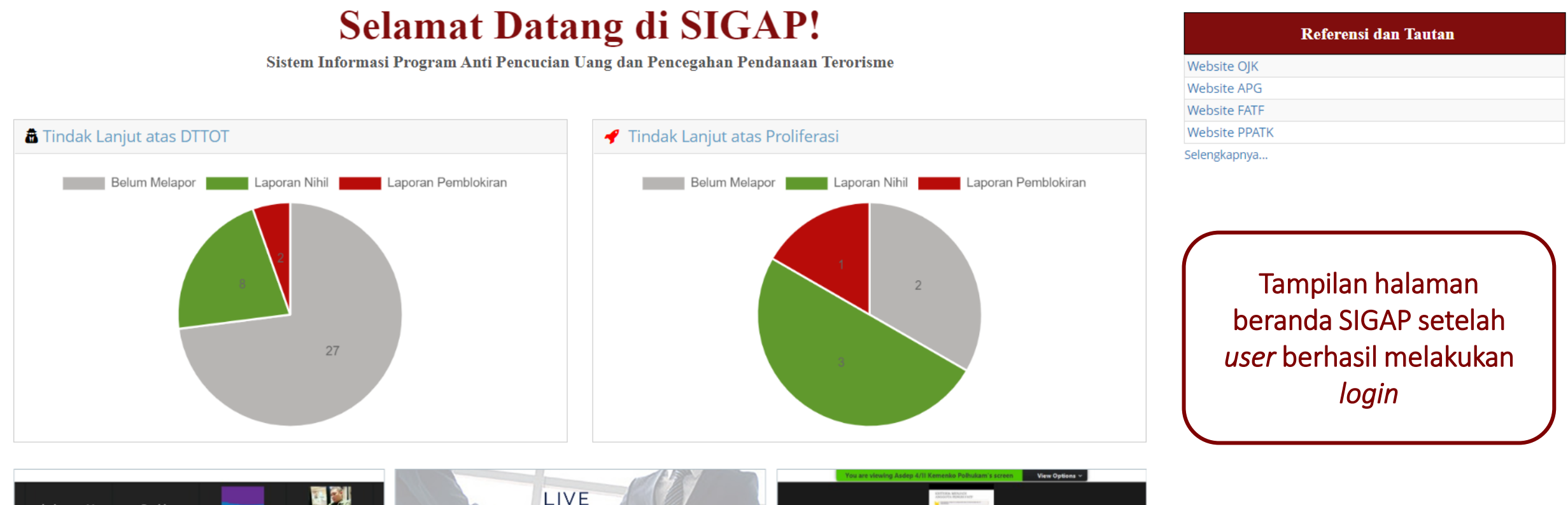

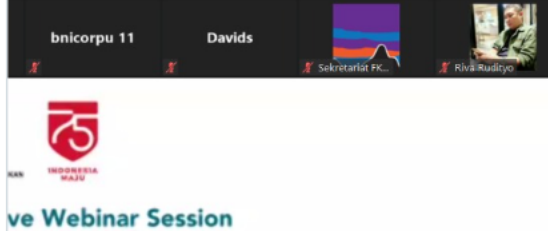

WEBINAR MENGELOLA RISIKO PENCUCIAN UANG DAN PENDANAAN TERORISME DI MASA PANDEMI COVID - 19

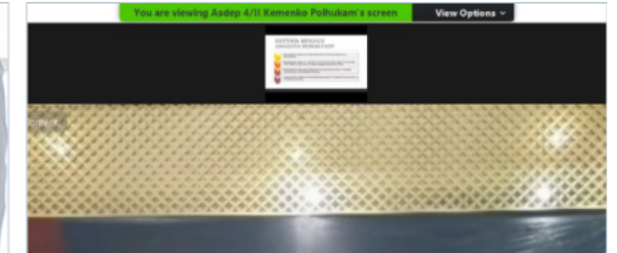

## PERUBAHAN PASSWORD

Kembali ke Daftar Isi

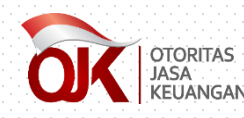

#### • Perubahan Password •

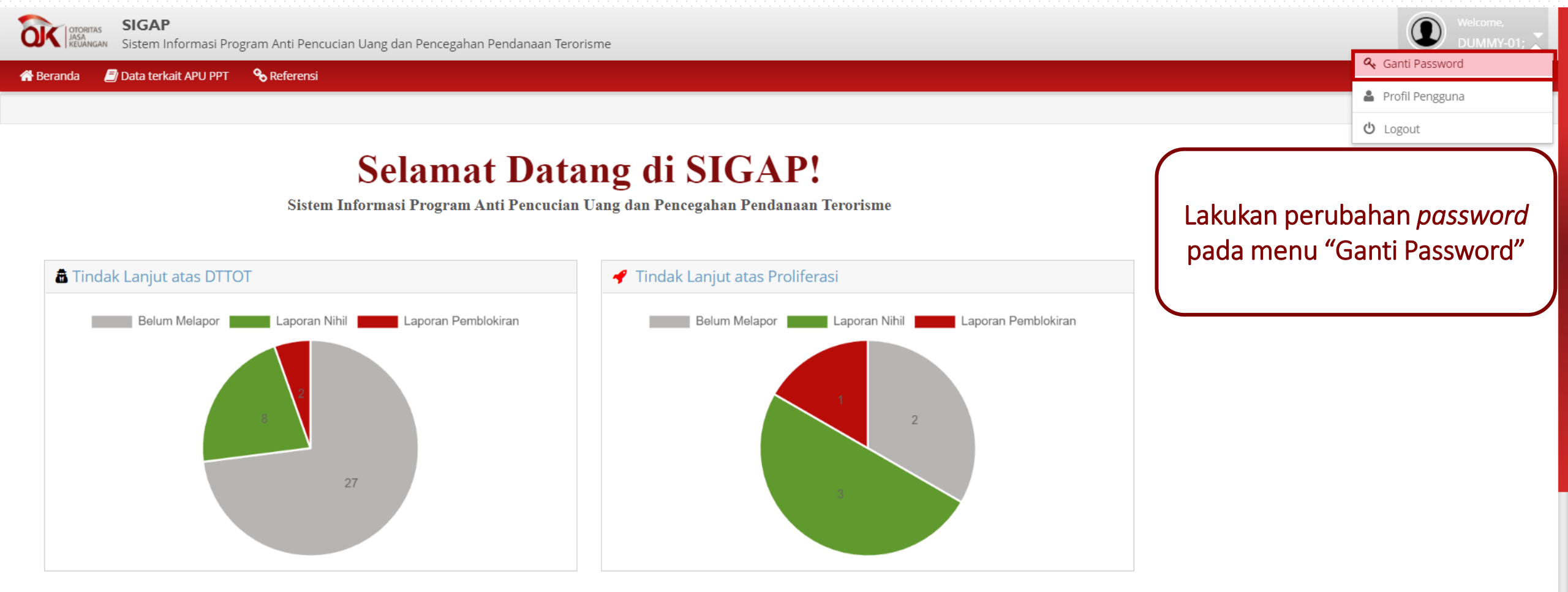

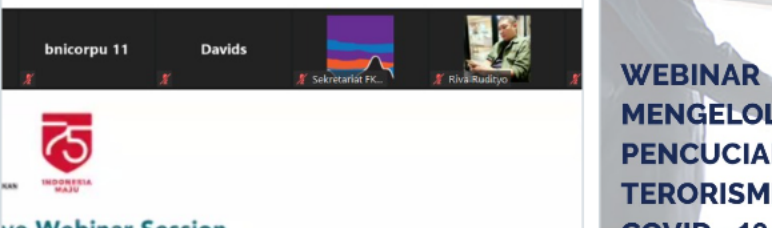

WEBINAR MENGELOLA RISIKO PENCUCIAN UANG DAN PENDANAAN TERORISME DI MASA PANDEMI

LIVE

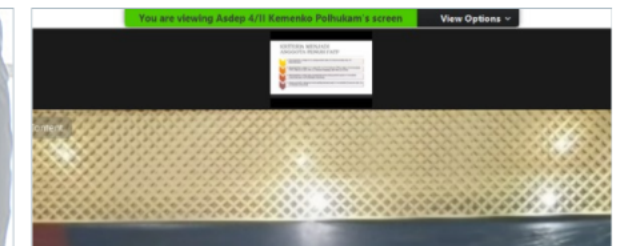

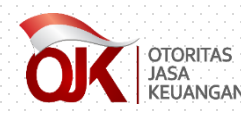

#### • Perubahan Password •

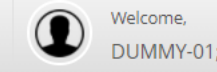

🔪 🕼 🕺 KEUANGAN 🛛 Sistem Informasi Program Anti Pencucian Uang dan Pencegahan Pendanaan Terorisme

.....

.....

.....

2

3

🗸 Simpan

#### 🖀 Beranda 🛛 🗐 Data terkait APU PPT 🛛 🗞 Referensi

SIGAP

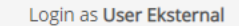

#### Ganti Password

| Password Lama*            |  |
|---------------------------|--|
| Password Baru*            |  |
| Konfirmasi Password Baru* |  |

Lakukan pengisian *password* lama, *password* baru, dan konfirmasi *password* baru

Pastikan bahwa penulisan password pada bagian "Password Baru" dan "Konfirmasi Password Baru" telah sama

Klik Simpan

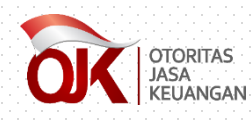

#### • Perubahan Password •

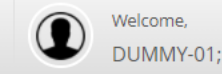

Login as User Eksternal

SIGAP Sistem Informasi Program Anti Pencucian Uang dan Pencegahan Pendanaan Terorisme

#### 🕋 Beranda 🛛 🗐 Data terkait APU PPT 🛛 🗞 Referensi

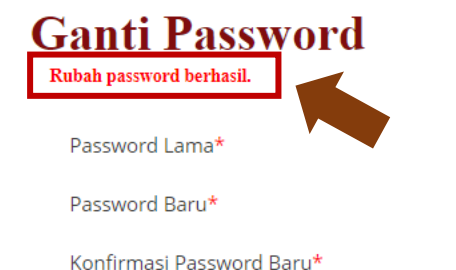

Sistem akan memberikan notifikasi jika perubahan *password* telah berhasil dilakukan

🗸 Simpan

## PERUBAHAN PROFIL

Kembali ke Daftar Isi

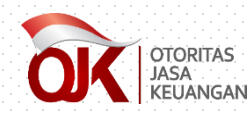

#### • Perubahan Profil•

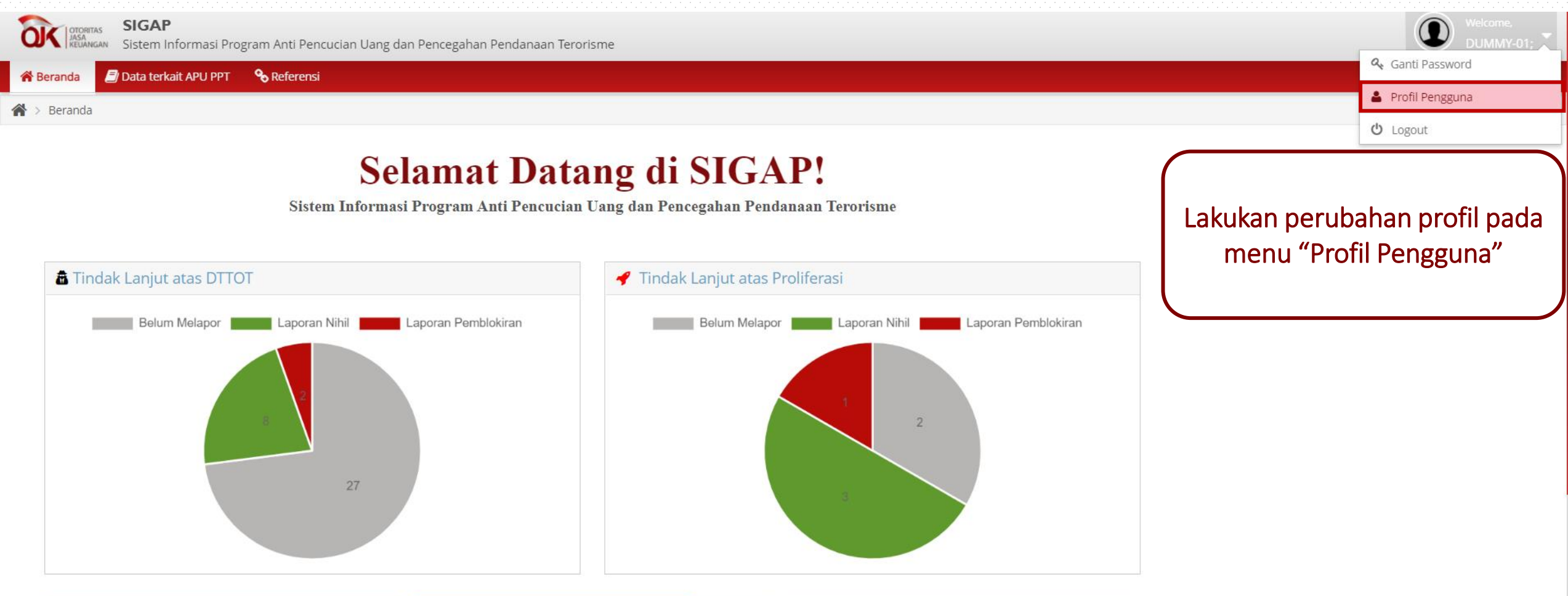

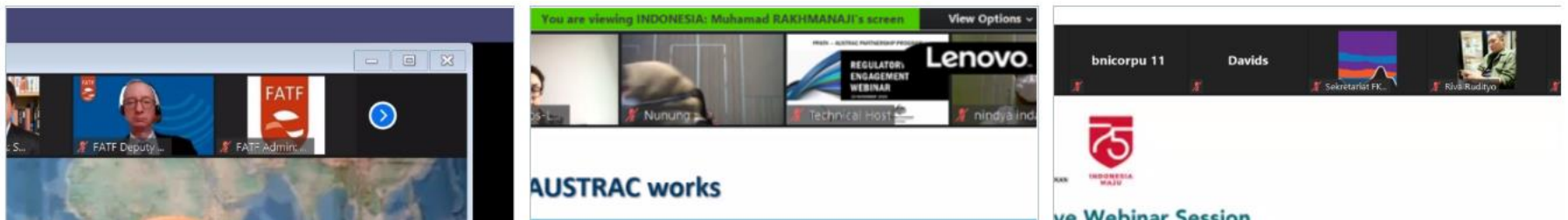

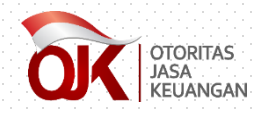

#### • Perubahan Profil •

Welcome, DUMMY-01;

Login as User Eksternal

SIGAP JASA Sistem Informasi Program Anti Pencucian Uang dan Pencegahan Pendanaan Terorisme

#### 🖀 Beranda 📄 Data terkait APU PPT 🛛 🗞 Referensi

倄 > Beranda

| Nama PJK            | Dummy Untuk Admin      | Alamat    | Alamat Dumm | Lakukan perubahan pada data informasi PJK<br>dan profil pada SIGAP                                |
|---------------------|------------------------|-----------|-------------|---------------------------------------------------------------------------------------------------|
| ID SIPO             | 2000005372             | Addition  |             |                                                                                                   |
| NPWP                | 213124432332           | Provinsi  | ACEH        | ·                                                                                                 |
| Website             | tes.com                | Kota      | асен вар 2  |                                                                                                   |
| Email               | pocut.tikita@ojk.go.id | Kodepos   | 12345       | PIK wajih melakukan <i>innut</i> alamat <i>e-mail</i> PIC                                         |
| Nama Inisial PJK    | DMY-SGP                | Telepon   | 021-123     | vang valid pada saat malakukan porubahan                                                          |
| <u>Profil SIGAP</u> |                        | Faksimile | 021-123     | profil, mengingat <mark>notifikasi terkait SIGAP</mark><br>akan disampaikan melalui <i>e-mail</i> |
| Username            | DUMMY-01               |           |             |                                                                                                   |
| Nama PIC            | Dummy Sosialisasi 123  |           |             |                                                                                                   |
| Email PIC           | anindya.maya@ojk.go.id |           |             | Klik Ajukan Perubahan                                                                             |

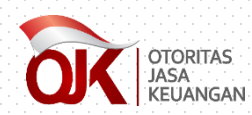

## Informasi Profil PJK •

|                   | Informasi PJK                                                                                                    |
|-------------------|----------------------------------------------------------------------------------------------------|
| Nama PJK          | Nama PJK akan muncul secara otomatis pada bagian ini.                                                                                                    |
| ID SIPO           | Tidak dapat diubah (sesuai dengan informasi yang tercantum pada SIPO).                                                                                                    |
| NPWP              | Diisi dengan NPWP perusahaan.                                                                                                    |
| Website           | Diisi dengan alamat website perusahaan.                                                                                                    |
| E-mail            | Diisi dengan alamat <i>e-mail hotline</i> perusahaan.                                                                                                    |
| Nama Inisial PJK  | Diisi dengan nama inisial PJK (apabila ada singkatan).                                                                                                    |
| Alamat, Provinsi, | Diisi dengan detail alamat kantor pusat.                                                                                                    |
| Kota, Kode pos    |                                                                                                    |
| Telepon           | Diisi dengan nomor telepon bagian APU-PPT.                                                                                                    |
| Faksimile         | Diisi dengan nomor faksimile bagian APU-PPT.                                                                                                    |
| Nama PIC          | Diisi dengan nama PIC (perorangan) atau bagian yang <i>in-charge</i> atas pengelolaan informasi pada SIGAP.                                                                                                    |
| <i>E-mail</i> PIC | Diisi dengan <i>e-mail</i> PIC bagian yang <i>in-charge</i> atas pengelolaan informasi pada SIGAP.<br>Adapun dihimbau agar <i>e-mail</i> yang didaftarkan adalah <i>e-mail group, e-mail</i> dari unit yang<br>menangani program APU PPT, atau <i>e-mail</i> dari PIC yang menangani program APU PPT<br>namun harus dipastikan bahwa PIC dimaksud adalah yang berstatus aktif. |

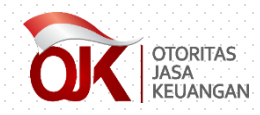

#### • Perubahan Profil •

| Sigap<br>Sistem Informasi Program Anti Pencucia | n Uang dan Pencegahan Pendanaan Terorisme | Welcome,<br>DUMMY-01;   |
|-------------------------------------------------|-------------------------------------------|-------------------------|
| 🕋 Beranda 🖉 Data terkait APU PPT 🛛 🗞 Referensi  |                                           |                         |
| 👚 > Beranda                                     |                                           | Login as User Eksternal |

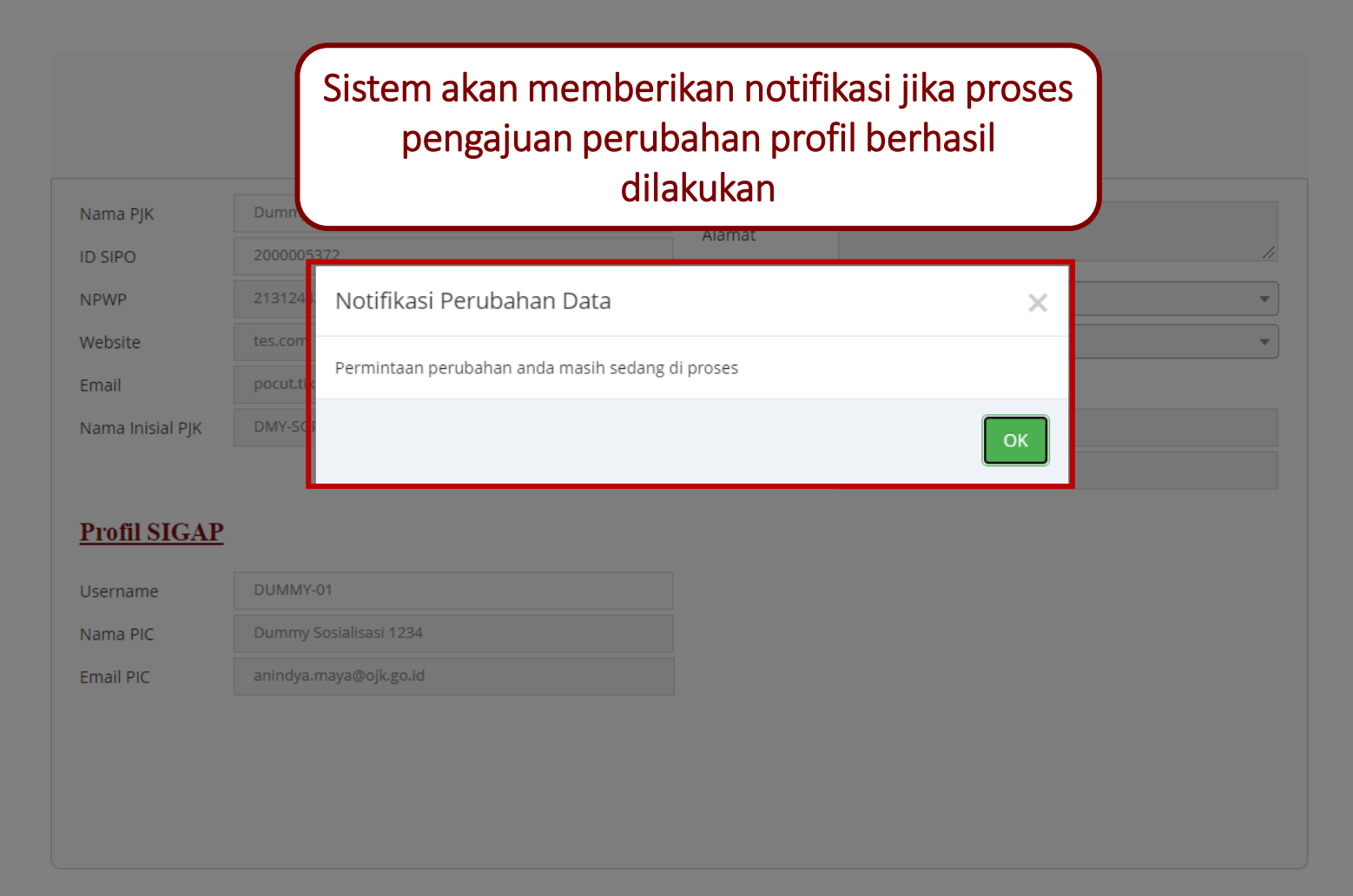

## MODUL DATA TERKAIT APU PPT

### TINDAK LANJUT DAFTAR TERDUGA TERORIS DAN ORGANISASI TERORIS

Kembali ke Daftar Isi

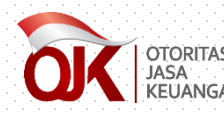

### Notifikasi Data DTTOT

Penyampaian Informasi DTTOT No. DTTOT/P-2f/90/V/RES.6.1./2019 🖶 🖾 Tanggal 22-05-2019 🗩 Inbox x sigap.info@ojk.go.id <sigap.info@ojk.go.id>

Kepada Yth. Seluruh Penyedia Jasa Keuangan di Tempat.

Sehubungan dengan surat dari Kepala Kepolisian Negara Republik Indonesia terkait Daftar Terduga Teroris dan Organisasi Teroris (DTTOT) Nomor <u>DTTOT/P-2f/90/V/RES.6.1./2019</u> tanggal 22-05-2019, yang disampaikan melalui surat resmi OJK, Bapak dan Ibu dapat melakukan akses terhadap dokumen dimaksud melalui Sistem Informasi Program Anti Pencucian Uang dan Pencegahan Pendanaan Terorisme (SIGAP) pada tautan sebagai berikut: <u>https://sigap.ojk.go.id</u>.

Selanjutnya, Penyedia Jasa Keuangan diharapkan dapat menindaklanjuti, mengelola, serta menjaga kerahasiaan DTTOT tersebut, sebagaimana diatur dalam Undang-Undang Nomor 9 Tahun 2013 tentang Pencegahan dan Pemberantasan Tindak Pidana Pendanaan Terorisme.

Dalam pelaksanaan pemblokiran secara serta merta dan penyampaian laporan nihil, Penyedia Jasa Keuangan wajib mengacu pada Surat Edaran OJK Nomor 38/SEOJK.01/2017 tentang Pedoman Pemblokiran Secara Serta Merta Atas Dana Nasabah di Sektor Jasa Keuangan yang Identitasnya Tercantum dalam Daftar Teduga Teroris dan Organisasi Teroris, yang dapat diakses pada link sebagai berikut: <u>http://www.ojk.go.id/id/regulasi/otoritas-jasa-keuangan/surat-edaran-ojk-dan-dewan-komisioner/Pages/SEOJK-</u> <u>Pedoman-Pemblokiran-Dana-Nasabah-dalam-Daftar-Terduga-Teroris-dan-Organisasi-Teroris.aspx</u>

Demikian disampaikan agar dapat ditindaklanjuti sesuai ketentuan. Atas waktu dan perhatiannya kami ucapkan terima kasih.

Hormat kami, **Grup Penanganan APU PPT** Gedung Sumitro Djojohadikusumo Lantai 14 Jl. Lapangan Banteng Timur No. 2-4, Jakarta 10710 Telp. +6221-29600000

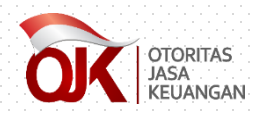

#### **Akses Data DTTOT**

| OK OTORITA<br>JASA<br>KEUANG | s SIGAP<br>AN Sistem Informasi Program Ar                            | nti Pencucian Uang dan Pencegahan Pendanaan Tero          |
|------------------------------|----------------------------------------------------------------------|-----------------------------------------------------------|
| 😭 Beranda                    | 🗐 Data terkait APU PPT 🛛 🗞 Re                                        | ferensi                                                   |
| 倄 > Beranda                  | Tindak Lanjut atas Daftar<br>Terduga Teroris & Organisasi<br>Teroris |                                                           |
|                              | Tindak Lanjut atas Daftar<br>Pendanaan Proliferasi                   | Selamat Data<br>Sistem Informasi Program Anti Pencucian U |
|                              |                                                                      | g                                                         |

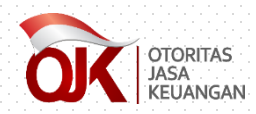

#### **Akses Data DTTOT**

| ← → C sigap.ojk.go.id                                   |                                   |                                                                                                    |                    | <b>o</b> r 🔆  |               |  |  |  |  |
|---------------------------------------------------------|-----------------------------------|----------------------------------------------------------------------------------------------------|--------------------|---------------|---------------|--|--|--|--|
| OTCRITAS SIGAP<br>Sistem Informasi Program Anti Pencu   | ician Uang dan Pencegahan Pendana | an Terorisme                                                                                                    |                    |               |               |  |  |  |  |
| Beranda 🖉 Data terkait APU PPT 💊 Referensi              |                                   |                                                                                                    |                    |               |               |  |  |  |  |
| > Data terkait APU PPT > Tindak Lanjut atas Daftar Terd | uga Teroris & Organisasi Teroris  |                                                                                                    |                    |               |               |  |  |  |  |
| Findak Laniut atas Daftar O                             | rganisasi Teroris da              | n Organisasi Teroris                                                                                                    |                    |               |               |  |  |  |  |
| il <b>ter :</b> Pilih Status Tindak Lanjut 🔻Pilih Jer   | is Laporan 🔻 📃Tahur               | 🗎 Cari Reset                                                                                                    |                    |               |               |  |  |  |  |
|                                                         |                                   |                                                                                                    |                    |               | -<br>-<br>-   |  |  |  |  |
| Nomor DTTOT                                             | Tanggal DTTOT                     | Keterangan                                                                                                    | Status Penyampaian | Jenis Laporan | Download Lapo |  |  |  |  |
| DTTOT/P-2f/90/V/RE5.6.1./2019                           | 22-Mei-2019                       | DTTOT/P-2f/90/V/RES.6.1 /2019 tanggal 22 Mei 2019 yang disampaikan melalui Surat OJK Nomor SR-<br>09/MS.43/2019 tanggal 22 Mei 2019 perihal Pemberitahuan Penghapusan Identitas Orang dari Daftar<br>Terduga Teroris dan Organisasi Teroris dan Permohonan Buka Blokir – 22 Mei 2019                                                | •                  |               |               |  |  |  |  |
| 2 DTTOT/P-2e/86/V/RES.6.1./2019                         | 16-Mei-2019                       | DTTOT/P-2e/86///RES.6.1./2019 tanggal 16 Mei 2019 yang disampaikan melalui Surat OJK Nomor SR-<br>08/MS.43/2019 tanggal 16 Mei 2019 perihal Pemberitahuan Pencantuman dan Penghapusan Identitas<br>Orang dan Entitas dari Daftar Terduga Teroris dan Organisasi Teroris dan Permohonan Buka Blokir dan<br>Pemblokiran – 16 Mei 2019 |                    |               |               |  |  |  |  |
| 3 DTTOT/P-2c/82/V/RE5.6.1./2019                         | 02-Mei-2019                       | DTTOT/P-2c/82/V/RES.6.1./2019 tanggal 2 Mei 2019 yang disampalikan melalui Surat OJK Nomor SR-<br>07/MS.43/2019 tanggal 2 Mei 2019 perihal Pemberitahuan Pencantuman Identitas Orang dari Daftar<br>Terduga Teroris dan Organisasi Teroris dan Permohonan Pemblokiran – 2 Mei 2019                                                  |                    |               |               |  |  |  |  |
| 4 DTTOT/P-2b/76/IV/RES.6.1./2019                        | 23-Apr-2019                       | DTTOT/P-2br/76/IV/RE5.6.1./2019 tanggal 23 April 2019 yang disampaikan melalui Surat OJK Nomor SR -<br>06/MS.43/2019 tanggal 23 April 2019 perihal Pemberitahuan Penghapusan Identitas Orang dan Entitas dari<br>Daftar Terduga Teroris dan Organisasi Teroris dan Permohonan Buka Blokir – 23 April 2019                           | •                  |               |               |  |  |  |  |
| 5 DTTOT/P-2a/74/IV/RES.6.1./2019                        | 16-Apr-2019                       | DTTOT/P-2a/74/IV/RE5.6.1./2019 tanggal 16 April 2019 yang disampaikan melalui Surat OJK Nomor SR-<br>05/MS.43/2019 tanggal 16 April 2019 perihal Pemberitahuan Penghapusan Identitas Orang dan Entitas dari<br>Daftar Terduga Teroris dan Organisasi Teroris dan Permohonan Buka Blokir – 16 April 2019                             |                    |               |               |  |  |  |  |
|                                                         |                                   | DTTOT/P-2/78/IV/RES.6.1 /2019 tanggal 15 April 2019 yang disampaikan melalui Surat OJK Nomor SR-                                                                                                    |                    |               |               |  |  |  |  |
| Pilih salah sat                                         | u data DTTOT<br>da                | lalu klik tombol pensil untuk melihat                                                                                                    |                    |               | Data 1 - 2(   |  |  |  |  |

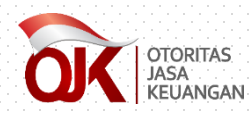

#### Unduh Dokumen DTTOT

| $\leftrightarrow \rightarrow C$ siga                                     | p.ojk.go.i                                | d                                                                              |                                                                                                    |                                                                                                    | 07             | \$                    |
|--------------------------------------------------------------------------|-------------------------------------------|--------------------------------------------------------------------------------|----------------------------------------------------------------------------------------------------|----------------------------------------------------------------------------------------------------|----------------|-----------------------|
| Beranda Data terkait APU PPT                                             | gram Anti Pencucian<br><b>%</b> Referensi | Uang dan Pencegahan Pendanaan Terorisn                                         |                                                                                                    | Detail DTTOT No. DTTOT/P-2f/90/V/RES.6.1./2019                                                                                                    | ×              | Welcome.     dummy-01 |
| <b>indak Lanjut atas Daftar</b><br>Iodul ini digunakan untuk melihat dan | Terduga Teror                             | <b>is dan Organisasi Teroris</b><br>oran Daftar Terduga Teroris dan Organisasi | Informasi atas DTTOT                                                                                                    |                                                                                                    |                |                       |
| ilter :Pilih Status Tindak Lanjut                                        | ✓ —Pilih Jenis L                          | aporanTahun                                                                    | Tanggal DTTOT*                                                                                                    | 22-05-2019                                                                                                    |                |                       |
| Nomor DTTOT                                                              | Tanggal DTTOT                             | Tanggal<br>Diterima Oleh<br>OJK                                                | Keterangan                                                                                                    | DTTOT/P-2790/VPRES.s1.7019 tanggal 22 Me (2015 yang disampakan melalui Surat OJK Nomor SK-<br>09/NLS42019 tanggal 22 Mel 2019 perintal Demberitahuan Peraphysana Indentias Orang dari Daftar<br>Terduga Teroris dan Organisasi Teroris dan Permohonan Buka Blokir – 22 Mel 2019 | Peedbar        | ck OJK Tanda Terima   |
| 48 DTTOT/P-2f/90/V/RES.6.1./2019                                         | 22-Mei-2019                               | 12-jun-2019                                                                    | DTT<br>OJK<br>Per Dokumen Pendukung*<br>Per                                                                                                    | Lakukan unduh                                                                                                    | dokumen<br>TOT |                       |
| 49 DTTOT/P-2e/86/V/RES.6.1./2019                                         | 16-Mei-2019                               | 12-jun-2019                                                                    | DTT<br>OJK<br>Pen<br>Terr                                                                                                    |                                                                                                    |                |                       |
| 50 DTTOT/P-2c/82/V/RES.6.1./2019                                         | 02-Mei-2019                               | 12-jun-2019                                                                    | Tindak Lanjut atas Dat<br>OK<br>Per Jenis Laporan <sup>*</sup>                                                                                                    | DTTOT No. DTTOT/P-2f/90/V/RES.6.1./2019  -Status Laporan-                                                                                                    |                |                       |
| 51 DTTOT/P-26/76/IV/RES.6.1./2019                                        | 23-Apr-2019                               | 12-jun-2019                                                                    | Sun<br>Pen<br>Ten Unggah Laporan <sup>*</sup>                                                                                                    | Unduh Template Laporan Pilih Dokumen Q Cart                                                                                                    |                |                       |
| 52 DTTOT/P-2a/74/IV/RES.6.1./2019                                        | 16-Apr-2019                               | 12-jun-2019 08-jun-2020                                                        | DT<br>Sur<br>Pen Laporan Gabungan<br>Terr                                                                                                    | λ                                                                                                    | *              | ÷                     |
| 53 DTTOT/P-2/78/IV/RES.6.1./2019                                         | 15-Apr-2019                               | 12-jun-2019                                                                    | DT<br>QjK<br>Tarc<br>Teri<br>201                                                                                                    |                                                                                                    |                |                       |
| 54 DTTOT/P-1d/71/III/RES.6.1./2019                                       | 25-Mar-2019                               | 31-Mar-2019 27-Des-2023                                                        | DT<br>Sur<br>Daf<br>terf                                                                                                    | Kembali Reset Simpa                                                                                                    | ant 🕹          | ¥                     |
| 55 DTTOT/P-1c/ 68 /III/RES.6.1./2019                                     | 02-Mar-2019                               | 14-Mar-2019                                                                    | DTTOT/P-1c/ 68 /III/RES.6.1./2019 tanggal 2 N<br>Surat OjK Nomor SR-02/MS.43/2019 tanggal<br>Daftar Terduga Teroris dan Organisasi Terori<br>terhadap Dana yang Dimiliki oleh Terduga Te | aret 2019 yang disampalkan melalui<br>Maret 2019 perihal Pemberitahun<br>(DTTDT) dan Permohonan Pembiokiran<br>ori dan Organisati Teroria - Maret 2019                                                                                                    |                |                       |
| 56 DTTOT/P-1b/66/II/RES.6.1.2019                                         | 27-Feb-2019                               | 14-Mar-2019                                                                    | DTTOT/P-1b/66/II/RES.6.1.2019 yang disamp<br>01/MS.43/2019 tanggal 27 Februari 2019 per<br>Identitas Orang dan Entitas dari Daftar Terdu                                                 | kan melalui Surat Nomor SR-<br>nai Pemberahuan Penghaputan<br>Bironts dan Opaniasai Teronis dan                                                                                                    |                |                       |

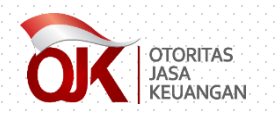

#### **Unduh Dokumen DTTOT** •

| _ |    |                        |  |  |
|---|----|------------------------|--|--|
|   |    |                        |  |  |
|   |    |                        |  |  |
|   |    |                        |  |  |
|   |    |                        |  |  |
|   | 84 | DTTOT 22 Mai 201 - 7in |  |  |
|   |    |                        |  |  |
|   |    |                        |  |  |
|   |    |                        |  |  |

#### > Downloads > DTTOT 22 Mei 2019-636964774811544561 > DTTOT 22 Mei 2019

| Name                                  | Туре                      | Compressed size | Password | Size   | Ratio | Date modified    |
|---------------------------------------|---------------------------|-----------------|----------|--------|-------|------------------|
| DTTOT 2F 2019                         | Microsoft Excel Worksheet | 96 KB           | No       | 99 KB  | 3%    | 12/06/2019 10.42 |
| 🔁 Lampiran 1 - Daftar Tujuan PJK - 22 | Adobe Acrobat Document    | 219 KB          | No       | 234 KB | 7%    | 12/06/2019 15.24 |
| 🔁 Lampiran 2 - Surat Kapolri DTTOT    | Adobe Acrobat Document    | 284 KB          | No       | 284 KB | 1%    | 12/06/2019 14.28 |
| 🔁 Lampiran 3 - DTTOT.P2f.90.V.RES.6   | Adobe Acrobat Document    | 553 KB          | No       | 594 KB | 7%    | 12/06/2019 14.28 |
| 🔁 SR-09 MS.43 2019 Surat dari OJK     | Adobe Acrobat Document    | 39 KB           | No       | 46 KB  | 17%   | 12/06/2019 14.58 |

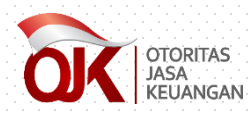

### • Tindak Lanjut atas DTTOT •

| Sigar                                                             |                         |                                           |                                                      | <u></u>                                                                                                    | <u></u>                                                                                                    | <u> </u>                                                                                                    |                                   |              | . W            |                             |
|-------------------------------------------------------------------|-------------------------|-------------------------------------------|------------------------------------------------------|----------------------------------------------------------------------------------------------------|----------------------------------------------------------------------------------------------------|----------------------------------------------------------------------------------------------------|-----------------------------------|--------------|----------------|-----------------------------|
| SIGAP<br>Sistem Informasi Pro                                     | ogram Anti Pencucian    | Uang dan Pencega                          | ahan Pendanaan Terorisme                             |                                                                                                    |                                                                                                    |                                                                                                    |                                   |              |                | Welcome,<br>dummy-01        |
| 😤 Beranda 🦉 Data terkait APU PPT                                  | <b>%</b> Referensi      |                                           |                                                      |                                                                                                    | Detail DTTOT No. DTTOT/P-                                                                                                    | 2f/90/V/RES.6.1./2019                                                                                                    | >                                 |              |                |                             |
| 🍯 > Data terkait APU PPT > Tindak Lar                             | jut atas Daftar Terduga | Teroris & Organisas                       | i Teroris                                            |                                                                                                    |                                                                                                    |                                                                                                    |                                   |              |                | Logged in as User Eksternal |
| Indak Lanjut atas Daftar<br>Modul ini digunakan untuk melihat dar | Ierduga Ieror           | <b>IS dan Orgai</b><br>oran Daftar Terdug | <b>1ISASI IETOTIS</b><br>a Teroris dan Organisasi Te | Informasi atas DTTOT                                                                                                    |                                                                                                    |                                                                                                    |                                   |              |                |                             |
| ilter :Pilih Status Tindak Lanjut                                 | ✓Pilih Jenis L          | aporan                                    | <ul> <li>✓Tahun</li> </ul>                           | Tanggal DTTOT*                                                                                                    | 22-05-2019                                                                                                    |                                                                                                    |                                   |              |                |                             |
| Nomor DTTOT                                                       | Tanggal DTTOT           | Tanggal<br>Diterima Oleh                  | Tanggal Upload PJK                                   | Keterangan*                                                                                                    | DTTOT/P-2f/90/V/RES.6.1./2019 tanggi<br>09/MS.43/2019 tanggal 22 Mei 2019 p<br>Terduga Teroris dan Organisasi Terori                                | al 22 Mei 2019 yang disampaikan melalui Surat C<br>serihal Pemberitahuan Penghapusan Identitas Or<br>s dan Permohonan Buka Blokir – 22 Mei 2019 | DJK Nomor SR-<br>rang dari Daftar | nduh Laporan | Feedback OJK   | Tanda Terima                |
|                                                                   |                         | OJK                                       | D                                                    |                                                                                                    |                                                                                                    |                                                                                                    | 11                                |              |                |                             |
| 48 DTTOT/P-2f/90/V/RE5.6.1./2019                                  | 22-Mei-2019             | 12-jun-2019                               | Oj<br>Pe<br>Pe                                       | K Dokumen Pendukung*                                                                                                    | Unduh Dokumen                                                                                                    |                                                                                                    |                                   | •            |                |                             |
| 49 DTTOT/P-2e/86/V/RES.6.1./2019                                  | 16-Mei-2019             | 12-Jun-2019                               | Oj<br>Pe<br>Te                                       |                                                                                                    |                                                                                                    |                                                                                                    |                                   |              |                |                             |
|                                                                   |                         |                                           | M<br>רס<br>נס                                        | Tindak Lanjut atas Data                                                                                                    | DTTOT No. DTTOT/P-2f/90/V/RES.                                                                                                    | .6.1./2019                                                                                                    |                                   |              |                |                             |
| 50 DT1010-2062/07853.5.192019                                     | 02-Mei-2015             | 12-jun-2019                               | Pe<br>Pe<br>D1                                       | n Jenis Laporan <sup>*</sup>                                                                                                    | -Status Laporan-                                                                                                    | ~                                                                                                    |                                   |              |                |                             |
| 51 DTTOT/P-2b/76/IV/RES.6.1./2019                                 | 23-Apr-2019             | 12-jun-2019                               | Su<br>Pe<br>Te                                       | n<br>en<br>Tri Unggah Laporan*                                                                                                    | Unduh lemplate Laporan                                                                                                    |                                                                                                    |                                   |              |                |                             |
| 52 DTTOT/P-2a/74/IV/RES.6.1./2019                                 | 16-Apr-2019             | 12-Jun-2019                               | D1<br>08-jun-2020<br>Pe<br>Te                        | n<br>In<br>Laporan Gabungan                                                                                                    | Lak                                                                                                    | ukan unduh te                                                                                                    | emplate la                        | aporan yar   | ng berisi form | at laporan                  |
| 53 DTTOT/P-2/78/IV/RES.6.1./2019                                  | 15-Apr-2019             | 12-jun-2019                               | DT<br>OJ<br>Te<br>Te                                 | K<br>R                                                                                                    |                                                                                                    | sesual se                                                                                                    | OJK dalar                         | n bentuk i   |                | ra                          |
| 54 DTTOT/P-1d/71/III/RE5.6.1./2019                                | 25-Mar-2019             | 31-Mar-2019                               | 20<br>D1<br>Su<br>27-Des-2023 D2<br>te               |                                                                                                    |                                                                                                    | Kembali                                                                                                    | Reset Simpan!                     | *            |                | *                           |
| 55 DTTOT/P-1c/ 68 /III/RES.6.1./2019                              | 02-Mar-2019             | 14-Mar-2019                               | (2)<br>D1<br>Su<br>D2                                | )<br>ITOT/P-1c/ 68 /III/RES.6.1./2019 tanggal 2 Ma<br>urat OJK Nomor SR-02/MS.43/2019 tanggal 4<br>aftar Terduga Teroris dan Organisasi Teroris (<br>rhadap Dana yang Dimiliki oleh Terduga Terr | et 2019 yang disampaikan melalui<br>Jaret 2019 perihal Pemberitahun<br>DTTOT) dan Permohonan Pemblokiran<br>ris dan Orzanisasi Teroris - Maret 2019 |                                                                                                    | ¥                                 |              |                |                             |
| 56 DTTOT/P-1b/66/II/RES.6.1.2019                                  | 27-Feb-2019             | 14-Mar-2019                               | 01<br>1d                                             | ITTOT/P-1b/66/II/RES.6.1.2019 yang disampai<br>/MS.43/2019 tanggal 27 Februari 2019 perih<br>entitas Orang dan Entitas dari Daftar Terdug                                                        | an melalui Surat Nomor SR-<br>al Pemberitahuan Penghapusan<br>i Teroris dan Organisasi Teroris dan                                                  | -                                                                                                    | *                                 |              |                |                             |

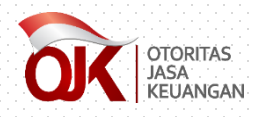

### • Tindak Lanjut atas DTTOT •

| 📔 🗷 🚊 📁 🆘 🍷 Format Berita Acara dan Laporan Pemblokiran Serta Merta - D 📪 📧 🗕                                                                                                    | - 🗖 🗙 😳 😳 🔄 📴 🔒 🖑 🗟 🗀 🗲 🔻 🗧 Format Laporan Nihil - DTTOT - Word 🛛 TABLE TOOLS ? 📧 🗕 1                                                                                                    |
|----------------------------------------------------------------------------------------------------|----------------------------------------------------------------------------------------------------|
| HOME INSERT DESIGN PAGE LAYOUT REFERENCES MAILINGS REVIEW VIEW EPM Tikita Fa                                                                                                    | ari REFER MAILI REVIE VIEW EPM DESIGN LAYOUT Tikita Fari                                                                                                    |
| Bookman Old Style       10 $\vdots$ $\cdot$ $\vdots$ $\cdot$ $\vdots$ $\cdot$ $\vdots$ $\cdot$ $\vdots$ $\cdot$ $\vdots$ $\cdot$ $\vdots$ $\cdot$ $\vdots$ $\cdot$ $\vdots$ $\cdot$ $\vdots$ $\cdot$ $\vdots$ $\cdot$ $\vdots$ $\cdot$ $\vdots$ $\cdot$ $\vdots$ $\cdot$ $\vdots$ $\cdot$ $\vdots$ $\cdot$ $\vdots$ $\cdot$ $\vdots$ $\vdots$ <td><math display="block"> \begin{array}{c} &amp; &amp; \\ &amp; &amp; \\ &amp; &amp; &amp; \\ &amp; &amp; \\ &amp; &amp; \\ &amp; &amp; \\ &amp; &amp; \\ &amp; &amp; \\ &amp; &amp; \\ &amp; &amp; \\ &amp; &amp; \\ &amp; &amp; \\ &amp; &amp; \\ &amp; &amp; \\ &amp; &amp; \\ &amp; &amp; \\ &amp; &amp; \\ &amp; &amp; \\ &amp; &amp; \\ &amp; &amp; \\ &amp; &amp; \\ &amp; &amp; &amp; \\ &amp; &amp; \\ &amp; &amp; &amp; \\ &amp; &amp; \\ &amp; &amp; &amp; \\ &amp; </math></td> | $ \begin{array}{c} & & \\ & & \\ & & & \\ & & \\ & & \\ & & \\ & & \\ & & \\ & & \\ & & \\ & & \\ & & \\ & & \\ & & \\ & & \\ & & \\ & & \\ & & \\ & & \\ & & \\ & & \\ & & & \\ & & \\ & & & \\ & & \\ & & & \\ & $ |
| 1                                                                                                    |                                                                                                    |
|                                                                                                    |                                                                                                    |
| FORMAT BERITA ACARA DAN LAPORAN PEMBLOKIRAN<br>SECARA SERTA MERTA                                                                                                    |                                                                                                    |
| [PT. XXXI <sup>1</sup> ]                                                                                                    |                                                                                                    |
| [alamat]                                                                                                    | [PT. XXX <sup>1</sup> ]                                                                                                    |
| BERITA ACARA PEMBLOKIRAN SECARA SERTA MERTA                                                                                                    | [alamat]                                                                                                    |
| Vang hertandatangan di hawah ini?                                                                                                    | Nomor :                                                                                                    |
| Nama                                                                                                    | • Lamp :                                                                                                    |
| Jabatan :                                                                                                    | Perihal : Laporan Nihil atas Pemblokiran Secara Serta Merta                                                                                                    |
| Alamat :                                                                                                    |                                                                                                    |
|                                                                                                    | Kepada                                                                                                    |
| dalam hal ini bertindak untuk dan atas nama [PT. XXX], dengan ini menyatakan habwa pada hari ini [hari tanggal hulan tahun] pulau                                                                                                    | ণ্ড Yth. Kepala Kepolisian Negara Republik Indonesia                                                                                                    |
| banwa pada nan ini filan, tanggal, bulan, tanunj, pukui wib/ witA/ witS' telan                                                                                                    | c.q. Kepala Densus 88                                                                                                    |
| Kenolisian Republik Indonesia Nomor tanggal atas Daftar Terduga Teroris dan                                                                                                    | Kepolisian Negara Republik Indonesia                                                                                                    |
| Organisasi Teroris (DTTOT) Nomor di hadanan saksi:                                                                                                    | Di-                                                                                                    |
|                                                                                                    | Jakarta                                                                                                    |
| Nama :                                                                                                    |                                                                                                    |
| Jabatan :                                                                                                    | Menunjuk Pasal 28 ayat (3) Undang-Undang Nomor 9 Tahun 2013 tentang Pencegahan dan                                                                                                    |
|                                                                                                    | Pemberantasan Tindak Pidana Pendanaan Terorisme dan berdasarkan surat dari OJK                                                                                                    |
| terhadap rekening/aset/Dana yang dimiliki atau dikuasai oleh Pengguna Jasa                                                                                                    | nomor tanggal perihal bulan tahun, dengan ini kami laporkan bahwa                                                                                                    |
| sebagai berikut:                                                                                                    | sampai dengan [hari, tanggal, bulan, tahun], pukul WIB/WITA/WIT <sup>2</sup> tidak terdapat                                                                                                    |

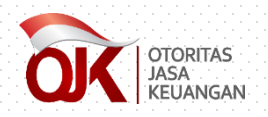

|  |  | 1.1 |  |      |     |     |   | 1.1        |          |          |   | 1 A A |     |     |   |         |   |      |     |            |   |   |          |   |       |        |     |       |   |          |     |          |      |            | ( (     | <b>111</b> 17                           |     | (                                       | 1.1      |     | 1.00 | 1                                       |     |  |  |
|--|--|-----|--|------|-----|-----|---|------------|----------|----------|---|-------|-----|-----|---|---------|---|------|-----|------------|---|---|----------|---|-------|--------|-----|-------|---|----------|-----|----------|------|------------|---------|-----------------------------------------|-----|-----------------------------------------|----------|-----|------|-----------------------------------------|-----|--|--|
|  |  |     |  | <br> |     |     | · |            |          |          | £ |       |     | L   | _ |         |   |      |     |            |   |   | <b>-</b> | • |       |        |     | •     |   |          |     |          |      |            |         | a 17                                    |     |                                         |          | 1.0 |      | 6 - J                                   | - C |  |  |
|  |  |     |  |      |     |     |   |            |          |          |   |       |     |     |   |         |   |      |     |            |   |   |          |   |       |        | - 4 |       |   |          |     |          |      |            |         |                                         |     | 4                                       |          |     |      |                                         |     |  |  |
|  |  |     |  |      | -   | 1.0 |   | 1 A A      |          |          |   |       |     | - I |   | -       |   | 1.00 |     |            | - |   |          |   |       |        |     |       | 1 |          |     |          |      |            | 1.1.1.1 |                                         |     |                                         | 1        | 1.1 |      |                                         |     |  |  |
|  |  |     |  |      | - A | · / |   |            |          | <u> </u> |   | 1 a - |     |     |   | <br>4 m |   |      |     |            |   |   |          |   | 1.1.4 |        |     |       | - |          |     | ÷.       |      | -          |         |                                         |     | 4.77                                    | 1        |     |      |                                         | _   |  |  |
|  |  |     |  | 1.1  |     | - 1 |   | 1.1        |          |          |   |       |     | - I |   |         |   |      | - F |            |   |   | - T      |   |       |        |     | × .   |   |          |     |          |      |            | 1 de 18 |                                         |     | 1 A A A                                 | 1        |     |      |                                         |     |  |  |
|  |  |     |  |      |     |     |   | 1.1.1      |          |          |   | 1.1   |     |     |   |         |   |      |     |            |   |   |          |   |       |        |     |       |   |          |     |          |      | - <b>1</b> |         |                                         |     | 2 - A - A - A - A - A - A - A - A - A - |          |     |      |                                         |     |  |  |
|  |  |     |  |      |     |     |   | - <b>A</b> | A 1      |          |   |       |     | - I |   |         |   |      |     |            |   |   |          |   | - 4   |        |     |       |   |          | 1.1 |          |      |            | 1 de 18 |                                         |     | 1 A A A                                 | - No. 10 | 1.1 | 1 .  |                                         |     |  |  |
|  |  |     |  |      |     |     |   |            |          |          |   |       |     |     |   |         |   |      |     |            |   |   |          |   |       |        |     |       |   |          |     |          |      |            |         |                                         |     |                                         |          |     |      |                                         |     |  |  |
|  |  |     |  |      |     |     |   |            |          |          |   | 1.1   | 1 × |     |   |         |   |      |     |            |   |   |          |   |       |        |     |       |   |          | 1.1 | <u> </u> | <br> |            |         | 6 - C                                   | 100 |                                         | - N.     |     | ·    | 6 B B B B B B B B B B B B B B B B B B B | 4 A |  |  |
|  |  |     |  |      |     |     | _ |            | <u> </u> |          |   |       |     |     |   |         | 4 |      |     |            |   | _ |          |   |       | $\sim$ |     | 1 A 4 |   | <u> </u> |     | $\sim$   |      | - · ·      |         | 1 a - a - a - a - a - a - a - a - a - a |     | A                                       |          | _   |      |                                         |     |  |  |
|  |  |     |  |      |     |     |   |            |          |          |   |       |     |     |   |         |   |      |     |            |   |   |          |   |       |        |     |       |   |          |     |          |      |            |         |                                         |     |                                         |          |     |      |                                         |     |  |  |
|  |  |     |  |      |     |     |   |            |          |          |   |       |     |     |   |         |   |      |     | - <b>1</b> |   |   |          |   |       |        |     |       |   |          |     |          |      |            |         |                                         |     |                                         |          |     |      |                                         |     |  |  |
|  |  |     |  |      |     |     |   |            |          |          |   |       |     |     |   |         |   |      |     | _          |   |   |          |   |       |        |     |       |   |          |     |          |      |            |         |                                         |     |                                         |          |     |      |                                         |     |  |  |

| Concerns SIGAP                           | Pencucian Uang dan Pencegahan Pendanaan Terorisme      | _                                                                                           |                                                                                                    |                             | Welcome, dummy-                  |
|------------------------------------------|--------------------------------------------------------|---------------------------------------------------------------------------------------------|----------------------------------------------------------------------------------------------------|-----------------------------|----------------------------------|
|                                          |                                                        |                                                                                             | Detail DTTOT No. DTTOT/P-2f/90/V/RES.6.1./2019                                                                                                    | ×                           |                                  |
| engisian waktu <i>screening</i> (tanggal | Terduga Teroris & Organisasi Teroris                   |                                                                                             |                                                                                                    |                             | Logged in as User Ekstern        |
| n jam waktu <i>screening</i> )           | Teroris dan Organisasi Teroris                         | Informasi atas DTTOT                                                                        |                                                                                                    |                             |                                  |
|                                          | juti laporan Daftar Terduga Teroris dan Organisasi Ter | Tanggal DTTOT*                                                                              | 22-05-2019                                                                                                    |                             |                                  |
| etelah dokumen yang sesuai dengan        | h Jenis Laporan                                        | Keterangan*                                                                                 | DTTOT/P-2//90/V/RES.6.1./2019 tanggal 22 Mei 2019 yang disampaikan melalui Surat OJK Nomor SR-<br>09/MS-48/2019 tanggal 22 Mei 2019 pacihal Pemberitahuan Penghanusan Identitas Orang dari Daftar                                                                                                    | ar                          |                                  |
| rmat laporan telah ditandatangani,       | Tanggal<br>FTOT Diterima Oleh Tanggal Upload PJK       |                                                                                             | Terduga Teroris dan Organisasi Teroris dan Permohonan Buka Blokir – 22 Mei 2019                                                                                                    | nduh Laporan                | Feedback OJK Tanda Terima        |
| kukan <i>scan</i> terhadap dokumen fisik |                                                        |                                                                                             |                                                                                                    | G Open                      | ×                                |
| ntuk kemudian di- <i>upload</i> pada     | Per<br>Per                                             | Dokumen Pendukung*                                                                          | Unduh Dokumen                                                                                                    | ← → ~ ↑                     | ✓ Č                              |
| GAP.                                     | 019 12-jun-2019 Pen                                    |                                                                                             |                                                                                                    | Organize 🔻 New folder       | 8== 🕶 🔳 😢                        |
|                                          | Terr<br>Mei                                            | Tindak Lanjut atas Data I                                                                   | DTTOT No. DTTOT/P-2f/90/V/RES.6.1./2019                                                                                                    | Th Name                     | Date modified Type               |
| lih salah satu Jenis Laporan pada        | 019 12-jun-2019 OjK<br>Pen                             | Jenis Laporan*                                                                              | Nihil                                                                                                    | 🚽 🧊 : 🛃 Laporan Nihil DTTOT | 27/12/2023 15:12 Adobe Acrobat D |
| ienu drop-down, yaitu Nihil atau         | DTT<br>Sur                                             | Waktu Screening*                                                                            | 16:54                                                                                                    |                             |                                  |
| emblokiran. Setelah itu, lakukan klik    | Pen<br>Ter                                             |                                                                                             | Unduh Template Laporan                                                                                                    |                             |                                  |
| ada <u>Unggah Laporan</u> dan pilih      | 019 12-jun-2019 08-jun-2020 Pen                        | Unggah Laporan*                                                                             | Pilih Dokumen Q                                                                                                    |                             |                                  |
| okumen hasil <i>scan</i> yang akan di-   | DTT OF                                                 | Laporan Gabungan                                                                            | b                                                                                                    | v <                         | د                                |
| oload.                                   | 019 12-jun-2019 Terr<br>Terr                           |                                                                                             | Ċ                                                                                                    | File name: Laporan DTTOT    | File Khusus     Cancel           |
|                                          | 201<br>DTT<br>Sur                                      |                                                                                             |                                                                                                    |                             | Open                             |
| pabila data telah lengkap, klik          | 019 31-Mar-2019 27-Des-2023 Dat<br>terr                |                                                                                             | Kombali Posot                                                                                                    | Simpanl                     | *                                |
| mpan                                     | (2)<br>DTT<br>Sur                                      | ac ojn nomor prioznapisopija i anggara m                                                    |                                                                                                    |                             |                                  |
|                                          | D19 14-Mar-2019 Daf                                    | tar Terduga Teroris dan Organisasi Teroris (D<br>adap Dana yang Dimiliki oleh Terduga Teror | TTOT) dan Permohonan Pemblokiran salah salah s |                             |                                  |
| 56 DTTOT/P.1b/66/IV/RES.6.1.2019 27-Feb  | s-2019 14-Mar-2019 01/1                                | OT/P-16/66/II/RES.6.1.2019 yang disampaika<br>VIS.43/2019 tanggal 27 Februari 2019 perihal  | n melalui Surat Nomor SR-<br>Pemberitahuan Penghapusan                                                                                                    | ± .                         |                                  |

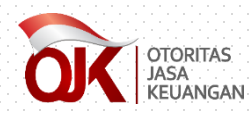

## **Tindak Lanjut atas DTTOT**

| OTCRITAS<br>JASA<br>KEUANGAN Sistem Informasi Pro                    | gram Anti Pencucian Uang dan Pencegahan Pendan     | naan Terorisme                                                                                                    |                    |       |
|----------------------------------------------------------------------|----------------------------------------------------|----------------------------------------------------------------------------------------------------|--------------------|-------|
| 🛠 Beranda 🖉 Data terkait APU PPT                                     | <b>€</b> Referensi                                 |                                                                                                    |                    |       |
| > Data terkait APU PPT > Tindak Lanju                                | t atas Daftar Terduga Teroris & Organisasi Teroris |                                                                                                    |                    |       |
| Findak Lanjut atas I                                                 | Daftar Organisasi Teroris d                        | an Organisasi Teroris                                                                                                    |                    |       |
| Nomor DTTOT                                                          | Tanggal DTTOT                                      | Keterangan                                                                                                    | Status Penyampaian | Jenis |
| DTTOT/P-2f/90/V/RES.6.1./2019                                        | 22-Mei-2019                                        | DTTOT/P-2f/90/V/RES.6.1./2019 tanggal 22 Mei 2019 yang disampaikan melalui Surat OJK Nomor SR-<br>09/MS.43/2019 tanggal 22 Mei 2019 perihal Pemberitahuan Penghapusan Identitas Orang dari Daftar<br>Terduga Teroris dan Organisasi Teroris dan Permohonan Buka Blokir – 22 Mei 2019                     |                    | Lapo  |
| 2 DTTOT/P-2e/86/V/RES.6.1./2019                                      | 16-Mei-2019                                        | Apabila telah ditindaklanjuti, status penya                                                                                                    | mpaian akan beru   | bah   |
| 3 DTTOT/P-2c/82/V/RES.6.1./2019                                      | 02-Mei-2019                                        | DTTC<br>07/MS.43/2019 tanggal 2 Mei 2019 perihal Pemberitahuan Pencantuman Identitas Orang dari Daftar<br>Terduga Teroris dan Organisasi Teroris dan Permohonan Pemblokiran – 2 Mei 2019                                                                                                    |                    |       |
|                                                                      | 23-Apr-2019                                        | DTTOT/P-2b/76/IV/RE5.6.1./2019 tanggal 23 April 2019 yang disampaikan melalui Surat OJK Nomor SR –<br>06/MS.43/2019 tanggal 23 April 2019 perihal Pemberitahuan Penghapusan Identitas Orang dan Entitas dari<br>Daftar Terduga Teroris dan Organisasi Teroris dan Permohonan Buka Blokir – 23 April 2019 |                    |       |
| 4 DTTOT/P-2b/76/IV/RES.6.1./2019                                     |                                                    |                                                                                                    |                    |       |
| 4 DTTOT/P-2b/76/IV/RES.6.1./2019<br>5 DTTOT/P-2a/74/IV/RES.6.1./2019 | 16-Apr-2019                                        | DTTOT/P-2a/74/IV/RES.6.1./2019 tanggal 16 April 2019 yang disampaikan melalui Surat OJK Nomor SR-<br>05/MS.43/2019 tanggal 16 April 2019 perihal Pemberitahuan Penghapusan Identitas Orang dan Entitas dari<br>Daftar Terduga Teroris dan Organisasi Teroris dan Permohonan Buka Blokir – 16 April 2019  |                    |       |

## TINDAK LANJUT DAFTAR PENDANAAN PROLIFERASI SENJATA PEMUSNAH MASSAL

Kembali ke Daftar Isi

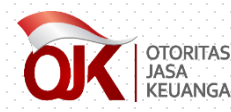

## Notifikasi Data Proliferasi

ē 🖸

Penyampaian Informasi Daftar Pendanaan Proliferasi Senjata Pemusnah Massal Nomor Keputusan Kepala PPATK Nomor 256 Tahun 2018 Tanggal 16-10-2018 > Intex ×

Kepada Yth. Seluruh Penyedia Jasa Keuangan di Tempat.

Sehubungan dengan surat dari Pusat Pelaporan dan Analisis Transaksi Keuangan (PPATK) terkait Daftar Pendanaan Proliferasi Senjata Pemusnah Massal Nomor <u>Keputusan Kepala PPATK Nomor 256 Tahun 2018</u> tanggal 16-10-2018, yang disampaikan melalui surat resmi OJK, Bapak dan Ibu dapat melakukan akses terhadap dokumen dimaksud melalui Sistem Informasi Program Anti Pencucian Uang dan Pencegahan Pendanaan Terorisme (SIGAP) pada tautan sebagai berikut: <u>https://sigap.ojk.go.id</u>.

Selanjutnya, Penyedia Jasa Keuangan diharapkan dapat menindaklanjuti dan mengelola Identitas Orang dan Korporasi dalam Daftar Pendanaan Proliferasi Senjata Pemusnah Massal tersebut, sebagaimana diatur dalam Peraturan Bersama Menteri Luar Negeri Republik Indonesia, Kepala Kepolisian Negara Republik Indonesia, Kepala Pusat Pelaporan dan Analisis Transaksi Keuangan, dan Kepala Badan Pengawas Tenaga Nuklir, Nomor 4 Tahun 2017, Nomor 1 Tahun 2017, Nomor 9 tahun 2017, Nomor 5 Tahun 2017 tentang Pencantuman Identitas Orang dan Korporasi dalam Daftar Pendanaan Proliferasi Senjata Pemusnah Massal dan Pemblokiran Secara Serta Merta Atas Dana Milik Orang Atau Korporasi yang Tercantum dalam Daftar Pendanaan Proliferasi Senjata Pemusnah Massal.

Demikian disampaikan agar dapat ditindaklanjuti sesuai ketentuan. Atas waktu dan perhatiannya kami ucapkan terima kasih.

#### Hormat kami, Grup Penanganan APU PPT Gedung Sumitro Djojohadikusumo Lantai 14 JI. Lapangan Banteng Timur No. 2-4, Jakarta 10710 Telp. +6221-29600000

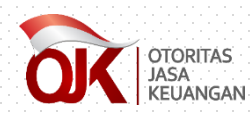

#### Akses Data Proliferasi

| OTORITA<br>JASA<br>KEUANG | s <b>SIGAP</b><br>AN Sistem Informasi Program A                      |
|---------------------------|----------------------------------------------------------------------|
| 🖀 Beranda                 | 🗐 Data terkait APU PPT 🧠 R                                           |
| <b> &gt;</b> Beranda      | Tindak Lanjut atas Daftar<br>Terduga Teroris & Organisasi<br>Teroris |
|                           | Tindak Lanjut atas Daftar<br>Pendanaan Proliferasi                   |

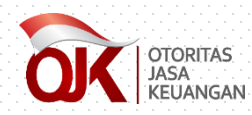

#### **Akses Data Proliferasi**

| -       | ISAA<br>MAA<br>Sistem Informasi Program Anti Pencucian Uang dan                                                                        | Pencegahan Pendanaan Terorisme |                                                                                                    |                    |
|---------|----------------------------------------------------------------------------------------------------|--------------------------------|----------------------------------------------------------------------------------------------------|--------------------|
| ñ       | Beranda 🖉 Data terkait APU PPT 🔗 Referensi                                                                                             |                                |                                                                                                    |                    |
| ⊾<br>Ti | <ul> <li>Data terkait APU PPT &gt; Tindak Lanjut atas Daftar Pendanaan Prolifera</li> <li>indak Lanjut atas Daftar Pendanaa</li> </ul> | an Proliferasi                 |                                                                                                    |                    |
| Filt    | er :Pilih Status Tindak Lanjut                                                                                                    | Tahun- 🛗 Cari                  | Reset                                                                                                    |                    |
| 1       | Nomor Proliferasi<br>Keputusan Kepala PPATK Nomor 256 Tahun 2018                                                                       | Tanggal Proliferasi            | Keterangan<br>Daftar Pendanaan Proliferasi Senjata Pemusnah Massal berdasarkan Keputusan Kepala PPATK Nomor 256 Tahun 2018 tanggal 16<br>Oktober2018 yang disampaikan melalui SR-04/MS.14/2018 tanggal 16 Oktober 2018 perihal Pemberitahuan Identitas Orang dan Korporasi<br>dalam Daftar Pendanaan Proliferasi Senjata Pemusnah Massal - Oktober 2018 | Status Penyampalan |
| 2       | Keputusan Kepala PPATK Nomor 152A Tahun 2018                                                                                           | 31-Mar-2018                    | Daftar Pendanaan Proliferasi Senjata Pemusnah Massal berdasarkan Keputusan Kepala PPATK Nomor 152A Tahun 2018 tanggal 31 Maret<br>2018 yang disampaikan melalui SR-02/MS.14/2018 tanggal 31 Maret 2018 perihal Pemberitahuan Identitas Orang dan Korporasi dalam Daftar<br>Pendanaan Proliferasi Senjata Pemusnah Massal - Maret 2018                   |                    |
| 3       | Keputusan Kepala PPATK Nomor 269A Tahun 2017                                                                                           | 22-Des-2017                    | Keputusan Kepala PPATK Nomor 269A Tahun 2017 tanggal 22 Desember 2017 yang disampaikan melalui Surat OJK Nomor SR-08/MS.14/2017<br>tanggal 22 Desember 2017 perihal Pemberitahuan Identitas Orang dan Korporasi dalam Daftar Pendanaan Proliferasi Senjata Pemusnah<br>Massal – Desember 2017                                                           |                    |
| 4       | Keputusan Kepala PPATK Nomor 196 Tahun 2017                                                                                            | 11-Sep-2017                    | Kepala PPATK Nomor 196 Tahun 2017 tanggal 11 September 2017 yang disampaikan melalui Surat OJK Nomor SR-3/MS.14/2017 tanggal 11<br>September 2017 perihal Pemberitahuan Identitas Orang dan Korporasi dalam Daftar Pendanaan Proliferasi Senjata Pemusnah Massal –<br>September 2017                                                                    |                    |
|         | Keputusan Kepala PPATK Nomor 179A Tahun 2017                                                                                           | 07-Agu-2017                    | Kepala PPATK Nomor 179A Tahun 2017 tanggal 7 Agustus 2017 yang disampaikan melalui Surat OJK Nomor SR-1a/MS.14/2017 tanggal 7<br>Agustus 2017 perihal Pemberitahuan Identitas Orang dan Korporasi dalam Daftar Pendanaan Proliferasi Senjata Pemusnah Massal – Agustus<br>2017                                                                          |                    |
| 5       |                                                                                                    |                                | Kanadaran Kanada DDATK Managa 140 Tahun 2017 tanggal 5 kmi 2017 tang disertanikan malaksi Surah OK Managa 5 16/45 6/2017 tanggal 5                                                                                                    | _                  |

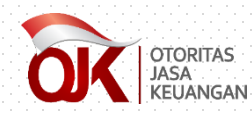

#### • Unduh Dokumen Proliferasi •

| Beranda Data terkait APU PPT                                                                          | Anti Pencucian Uang d<br>Referensi           | an Pencegahan Pendanaan Terorisme                                                                                                    | Detail Data               | Proliferasi No. Keputusan Kepala PPATK Nomor 256 Tahun 2018                                                                                                    | ×                     | dummy-01                    |
|----------------------------------------------------------------------------------------------------|----------------------------------------------|----------------------------------------------------------------------------------------------------|---------------------------|----------------------------------------------------------------------------------------------------|-----------------------|-----------------------------|
| Data terkait APU PPT > Tindak Lanjut ata<br>indak Lanjut atas Daftar Pen                              | is Daftar Pendanaan Proli<br>Idanaan Prolife | ferasi                                                                                                    | Informasi atas Proliferas | si .                                                                                                    | -                     | Logged in as User Eksternal |
| lodul ini digunakan untuk melihat dan meni                                                            | indaklanjuti laporan Da                      | ttar Pendanaan Proliferasi Senjata Pem                                                                                                    | Nomor Proliferasi         | Keputusan Kepala PPATK Nomor 256                                                                                                    |                       |                             |
| iter :Pilih Status Tindak Lanjut 💙                                                                    | Pilih Jenis Laporan-                         |                                                                                                    | Tanggal Proliferasi       | 16-10-2018                                                                                                    |                       |                             |
| Nomor Proliferasi           1         Keputusan Kepala PPATK Nomor 256           1         Tahun 2018 | Tanggal Proliferasi                          | Daftar Pendanaan Proliferasi Senjata<br>Nomor 256 Tahun 2018 tanggal 16 Ok<br>tanggal 16 Oktober 2018 perihal Pem<br>Pendanaan Proliferasi Senjata Pemusi  | Keterangan                | Daftar Pendanaan Proliferasi Senjata Pemuanah Mastal berdasarkan Keputusan Kapala PATK Nomor 2<br>Tahun 2018 senggal 6 Oktober 2018 yang diampaikan melaku SR-04/MC.14/2018 tanggal 16 Oktober<br>perhal Perbahariahan Jenteria Cinng dan Kroporasi dalam Daftar Pendanaan Proliferasi Senjata<br>Pemuanah Massal - Oktober 2018 | Lakukan undub dakumor | Tanda Terima                |
| 2 Keputusan Kepala PPATK Nomor 152A<br>Tahun 2018                                                     | 31-Mar-2018                                  | Daftar Pendanaan Proliferasi Senjata  <br>Nomor 152A Tahun 2018 tanggal 31 N<br>tanggal 31 Maret 2018 perihal Pembe<br>Pendanaan Proliferasi Senjata Pemus | Dokumen Pendukung         | Unduh Dokumen                                                                                                    | terkait Proliferasi   | *                           |
| 3 Keputusan Kepala PPATK Nomor 269A<br>Tahun 2017                                                     | 22-Des-2017                                  | Keputusan Kepala PPATK Nomor 2694<br>melalui Surat OJK Nomor SR-08/MS.14<br>Identitas Orang dan Korporasi dalam I<br>Desember 2017                         |                           |                                                                                                    |                       | *                           |
| 4 Keputusan Kepala PPATK Nomor 196<br>Tahun 2017                                                      | 11-Sep-2017                                  | Kepala PPATK Nomor 196 Tahun 2017<br>OJK Nomor SR-3/MS.14/2017 tanggal<br>dan Korporasi dalam Daftar Pendanas                                              | Tindak Lanjut atas Data   | Proliferasi No. Keputusan Kepala PPATK Nomor 256 Tahun 2018                                                                                                    | _                     | *                           |
| 5 Keputusan Kepala PPATK Nomor 179A<br>Tahun 2017                                                     | 07-Agu-2017                                  | Kepala PPATK Nomor 179A Tahun 201<br>OJK Nomor SR-1a/MS.14/2017 tangga<br>Korporasi dalam Daftar Pendanaan P                                               | Jenis Laporan*            | Nihil V                                                                                                    |                       | *                           |
| 6 Keputusan Kepala PPATK Nomor 140<br>Tahun 2017                                                      | 05-Jun-2017                                  | Keputusan Kepala PPATK Nomor 140<br>Surat OJK Nomor S-16/MS.6/2017 tanj<br>Korporasi dalam Daftar Pendanaan Pr                                             | waktu screening           | Unduh Template Laporan                                                                                                    |                       | *                           |
|                                                                                                    |                                              |                                                                                                    | Unggah Laporan"           | Pilih Dokumen   Q c                                                                                                    | Tari                  |                             |
|                                                                                                    |                                              |                                                                                                    | Laporan Gabungan          | λ                                                                                                    |                       |                             |
|                                                                                                    |                                              |                                                                                                    |                           | Kembali Reset                                                                                                    | Simpant               |                             |
|                                                                                                    |                                              |                                                                                                    |                           |                                                                                                    |                       |                             |
| 10.2                                                                                                  |                                              |                                                                                                    |                           | C Halaman 1 dani   D D V                                                                                                    |                       | Data 1 - 6 dari 6 Export    |
|                                                                                                    |                                              |                                                                                                    |                           |                                                                                                    |                       |                             |
|                                                                                                    |                                              |                                                                                                    |                           |                                                                                                    |                       |                             |

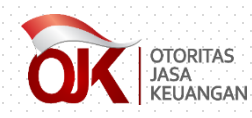

#### • Unduh Dokumen Proliferasi •

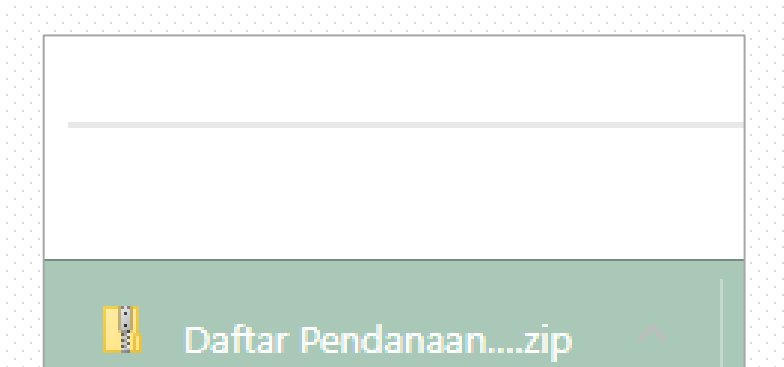

| > Downloads > Daftar Pendanaan Prolifer | asi Oktober 2018(1)-6368583624 | 434696501 (2) > Kirim |          |          | <u> </u> |                  |
|-----------------------------------------|--------------------------------|-----------------------|----------|----------|----------|------------------|
| Name                                    | Туре                           | Compressed size       | Password | Size     | Ratio    | Date modified    |
| DPRK                                    | Microsoft Word Document        | 61 KB                 | No       | 65 KB    | 6%       | 22/10/2018 11.16 |
| DPRK - 80 I 75 E                        | Microsoft Excel Worksheet      | 40 KB                 | No       | 44 KB    | 11%      | 25/10/2018 15.41 |
| 🖬 IRAN                                  | Microsoft Word Document        | 30 KB                 | No       | 33 KB    | 9%       | 22/10/2018 11.16 |
| IRAN-23   61 E                          | Microsoft Excel Worksheet      | 25 KB                 | No       | 28 KB    | 13%      | 25/10/2018 15.41 |
| 🔁 Lampiran I - Tujuan PJK               | Adobe Acrobat Document         | 170 KB                | No       | 188 KB   | 10%      | 22/10/2018 14.54 |
| 🔁 Lampiran II - Surat PPATK Oktober     | Adobe Acrobat Document         | 117 KB                | No       | 152 KB   | 24%      | 22/10/2018 15.40 |
| 🔁 Lampiran III - Kep PPATK Oktober 2    | Adobe Acrobat Document         | 1.170 KB              | No       | 1.206 KB | 3%       | 22/10/2018 09.19 |
| 🔁 SR-04 MS 14 2018 - Surat OJK          | Adobe Acrobat Document         | 75 KB                 | No       | 82 KB    | 10%      | 22/10/2018 15.23 |

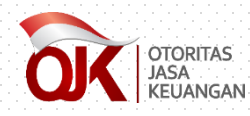

| Constant SIGAP     Sistem Informasi Program     Beranda     Data terkait APU PPT                             | n Anti Pencucian Uang da<br>Referensi | an Pencegahan Pendanaan Terorisme                                                                                                    | Detail Data                  | Proliferasi No. Keputusan Kepala PPATK Nomor 256 Tahun 2018 ×                                                                                                    | dummy-01                        |    |
|----------------------------------------------------------------------------------------------------|---------------------------------------|----------------------------------------------------------------------------------------------------|------------------------------|----------------------------------------------------------------------------------------------------|---------------------------------|----|
| <ul> <li>A &gt; Data terkait APU PPT &gt; Tindak Lanjut at</li> <li>Tindak Lanjut atas Daftar Pou</li> </ul> | as Daftar Pendanaan Prolif            | erasi<br>raci                                                                                                    | Informaci atas Proliferas    |                                                                                                    | Logged in as User Eksternal     |    |
| Modul ini digunakan untuk melihat dan men                                                                    | indaklanjuti laporan Daf              | tar Pendanaan Proliferasi Senjata Pe                                                                                                    | n Names Braliforni           | Vandeurer Vande DDATV Namer 2551                                                                                                    |                                 |    |
| Filter : 🛛 Pilih Status Tindak Lanjut 🗸 🗸                                                                    | Pilih Jenis Laporan                   | - 🗸 2023                                                                                                    | Tanggal Proliferasi          | 16-10-2018                                                                                                    |                                 |    |
| Nomor Proliferasi Keputusan Kepala PPATK Nomor 256 Tahun 2018                                                | Tanggal Proliferasi<br>16-Okt-2018    | Daftar Pendanaan Proliferasi Senjati<br>Nomor 255 Tahun 2018 tanggal 16 O<br>tanggal 16 Oktober 2018 perihai Per                                                                                                    | Keterangan                   | Daftar Pendanaan Proliferasi Senjata Pemusnah Massal berdaserkan Keputusan Kepala PARK Nomor 256<br>Tahun 2018 sanggal 16 Oktober 2018 yang disampakan melalui SR-QAVAS.14/2018 tanggal 16 Oktober 2018<br>pembal Pembertahuni identitas Orang dan Korporasi dalam Daftar Pendanaan Proliferasi Senjata<br>Pemusnah Massal - Oktober 2018 | n Reedback Of K Tanda Terima    |    |
| 2 Keputusan Kepala PPATK Nomor 152A<br>Tahun 2018                                                            | 31-Mar-2018                           | Pendanaan Protiferasi Senjata Pemu<br>Daftar Pendanaan Protiferasi Senjat<br>Nomor 152A Tahun 2018 tanggal 31<br>tanggal 31 Maret 2018 perihal Pemb<br>Pendanaan Protiferasi Senjata Pemu<br>Kenutinaan Kanala Patra Pemu | Dokumen Pendukung            | //<br>Unduh Dokumen                                                                                                    | ٨                               |    |
| 3 Keputusan Kepala PPATK Nomor 269A<br>Tahun 2017                                                            | 22-Des-2017                           | Reputusan Kepala PPATK Nomor 26<br>melalui Surat OJK Nomor SR-08/MS.<br>Identitas Orang dan Korporasi dalan<br>Desember 2017                                                                                              | 12                           |                                                                                                    | *                               |    |
| 4 Keputusan Kepala PPATK Nomor 196<br>Tahun 2017                                                             | 11-Sep-2017                           | Kepala PPATK Nomor 196 Tahun 201<br>OJK Nomor SR-3/MS.14/2017 tangga<br>dan Korporasi dalam Daftar Pendan                                                                                                    | 7<br>Tindak Lanjut atas Data | Proliferasi No. Keputusan Kepala PPATK Nomor 256 Tahun 2018                                                                                                    | ٤                               |    |
| 5 Keputusan Kepala PPATK Nomor 179A<br>Tahun 2017                                                            | 07-Agu-2017                           | Kepala PPATK Nomor 179A Tahun 20<br>OJK Nomor SR-1a/M5.14/2017 tangg<br>Korporasi dalam Dathar Pendanaan                                                                                                    | Jenis Laporan <sup>*</sup>   | Nihi V                                                                                                    | *                               |    |
| 6 Keputusan Kepala PPATK Nomor 140<br>Tahun 2017                                                             | 05-jun-2017                           | Keputusan Kepala PPATK Nomor 14<br>Surat OJK Nomor S-16/MS-6/2017 ta<br>Korporasi dalam Daftar Pendanaan                                                                                                    | Waktu Screening*             | Unduh Template Laporan Lakukan unduh                                                                                                    | template laporan yang berisi fo | rm |
|                                                                                                    |                                       |                                                                                                    | onggan zaporan               | laporan sesuai S                                                                                                    | SEOJK dalam bentuk Microsoft \  | No |
|                                                                                                    |                                       |                                                                                                    | Laporan Gabungan             | ξ                                                                                                    |                                 |    |
|                                                                                                    |                                       |                                                                                                    |                              | Kentoari reset Simpan                                                                                                    |                                 |    |
| / Q 3                                                                                                    |                                       |                                                                                                    |                              | ()   Halaman 1 dari 1 (2) 20 10 V                                                                                                    | Data 1 - 6 den 6 Export         |    |

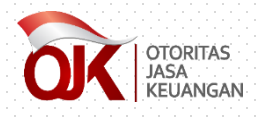

| 🔨 д 🕝 🖄 🥃 Format Berita Acara dan Laporan Pemblokiran Serta Merta - P ? 📧 🗕 🗆 🗙                                                                                                    | ं 🛃 日 🕐         | à 🧀 🗧                                                   | 🗧 🗧 🗧 🗧 Format Laporan N                                                                                                    | Nihil - Proliferasi - Word                                                                                                    | ? 🛛              | 5 - C X       |
|----------------------------------------------------------------------------------------------------|-----------------|---------------------------------------------------------|----------------------------------------------------------------------------------------------------|----------------------------------------------------------------------------------------------------|------------------|---------------|
| FILE HOME INSERT DESIGN PAGE LAYOUT REFERENCES MAILINGS REVIEW VIEW EPM Tikita Fari                                                                                                    | FILE HO         | ME INSERT                                               | DESIGN PAGE LAYOUT REFE                                                                                                    | RENCES MAILINGS REVIEW                                                                                                    | VIEW EPM Ti      | kita Fari 🔹 🦒 |
| ${\square}$ ${\square}$ ${\square$ | Paste           | Bookman Old S<br>B <i>I</i> <u>U</u> ≁ a<br>A ≁ ª Z ≁ A | tyle       •       11       •       :=       •       :=       •         two exponentiations       A*       A*       Image: A main state of the state of the | $\begin{array}{c c} \uparrow & \uparrow & \downarrow \\ \hline \hline \hline \hline \hline \hline \hline \hline \hline \hline \hline \hline \hline \hline \hline \hline \hline \hline$ | iting<br>T       |               |
| Clipboard 🗔 Font 🗔 Paragraph 🗔 Styles 🗔                                                                                                    | Clipboard 🕞     | Fo                                                      | nt 🗔 Para                                                                                                    | agraph 🗔 Styles 🗔                                                                                                    |                  | ~             |
|                                                                                                    |                 | 1 2                                                     | . 3 4 5 6 7 8                                                                                                    | 9                                                                                                    | 14 15 16 12      | 7 19          |
| FORMAT BERITA ACARA DAN LAPORAN PEMBLOKIRAN<br>SECARA SERTA MERTA                                                                                                    |                 |                                                         | FORMAT                                                                                                    | LAPORAN NIHIL                                                                                                    |                  |               |
|                                                                                                    | <u> </u>        | [PT. XXX*                                               | ]                                                                                                    |                                                                                                    |                  |               |
| alamat]                                                                                                    | 4               | -                                                       | •                                                                                                    |                                                                                                    |                  |               |
| BERITA ACARA PEMBLOKIRAN SECARA SERTA MERTA                                                                                                    | 1 <b>1</b>      | [alamat]                                                |                                                                                                    |                                                                                                    |                  |               |
| Yang bertandatangan di bawah ini**:                                                                                                    | · · · · ·       | Nomor                                                   | :                                                                                                    | [tempat], [tang                                                                                                    | gal, bulan, tahu | n]            |
| Nama                                                                                                    | 6               | Lamp                                                    | · · · · · · · · · · · · · · · · · · ·                                                                                                    |                                                                                                    |                  |               |
| o Jabatan :                                                                                                    |                 | Perihal                                                 | : Laporan Nihil atas Pemb                                                                                                    | olokiran Secara Serta Mert                                                                                                    | a                |               |
| Alamat :                                                                                                    |                 | Kepada                                                  |                                                                                                    |                                                                                                    |                  |               |
| dalam hal ini bertindak untuk dan atas nama [PT. XXX], dengan ini menyatakan                                                                                                    |                 | Yth. Kepa                                               | la Pusat Pelaporan dan Ana                                                                                                    | disis Transaksi Keuangan                                                                                                    |                  |               |
| bahwa pada hari ini [hari, tanggal, bulan, tahun], pukul WIB/WITA/WIT***                                                                                                    |                 | Di-                                                     |                                                                                                    |                                                                                                    |                  |               |
| telah melakukan pemblokiran secara serta merta berdasarkan Keputusan                                                                                                    | ee <del>t</del> | Jakarta                                                 |                                                                                                    | - •                                                                                                    |                  |               |
| Kepala Pusat Pelaporan dan Analisis Transaksi Keuangan Nomor Tentang                                                                                                    | 12              |                                                         |                                                                                                    |                                                                                                    |                  |               |
| Penetapan Daftar Pendanaan Proliferasi Senjata Pemusnah Massal serta surat                                                                                                    |                 | Monumint                                                | - Paraturan Paragona Maat                                                                                                    | ori Luor Norori Portalita                                                                                                    | Indonasia Vara   | 10            |
| permintaan pemblokiran secara serta merta dari Kepala Pusat Pelaporan dan                                                                                                    |                 | Veneticie                                               | Neuran Dersama Ment                                                                                                    | en Luar Negen Republik                                                                                                    | muonesia, kepa   | ia            |
| Analisis Transaksi Keuangan Nomor di hadapan saksi:                                                                                                    | 4               | Reponsia                                                | i Negara Republik Indone                                                                                                    | sia, Repaia rusat Pelapo                                                                                                    | nan dan Analis   | 15            |
|                                                                                                    |                 |                                                         |                                                                                                    |                                                                                                    |                  |               |

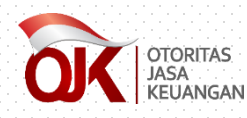

3. P

4.

| dalada dalada dala<br>dalada dalada dalada dalada dalada dalada dalada dalada dalada dalada dalada dalada dalada dalada dalada dalada d |                                                                                                    |                                                                                                    |                                                                       | <b>O</b> 7 ☆                     |
|----------------------------------------------------------------------------------------------------|----------------------------------------------------------------------------------------------------|----------------------------------------------------------------------------------------------------|-----------------------------------------------------------------------|----------------------------------|
| SIGAP<br>Statem Informasi Program Anti Pencucian Uang dan Pencegahan Pendan<br>Reada 2 Contacter kat APU PPT Statewal                                                                                                    | aan Terorisme<br>Detail Data                                                                                                    | n Proliferasi No. Keputusan Kepala PPATK Nomor 256 Tahu                                                                                                    | un 2018 ×                                                             | dummy-01                         |
| ian waktu <i>screening</i> (tanggal liferasi                                                                                                    | Informasi atas Prolifera                                                                                                    | si                                                                                                    |                                                                       | Logged in as User Eksterna       |
| m Waktu <i>screening</i> ) n Datar Pendanaan Prolifer                                                                                                    | Nomor Proliferasi                                                                                                    | Keputusan Kepala PPATK Nomor 256                                                                                                    |                                                                       |                                  |
| h dakuman yang sasuai dangan                                                                                                    | Tanggal Proliferasi                                                                                                    | 16-10-2018                                                                                                    |                                                                       |                                  |
| : laporan telah ditandatangani,                                                                                                    | Keterangan<br>18 tanggal 16 Oc<br>13 gerihal Perni<br>1 Senjata Perni                                                             | Daffar Pendanaan Proliferasi Senjata Pemusnah Massa berdusatkan Keputunan Kej<br>Tahun 2018 tanggal 16 Oktober2018 yang disampaikan melalui SR-04/NS.14/2018 ta<br>perihal Pembertahuani Identitas Orang dan Korporasi dalam Daftar Pendanaan Pro<br>Pemusnah Massal - Oktober 2018 | pala PDRTK Nomor 255 n<br>anggal 16 Oktober 2018 n<br>(ferasi Senjata | Feedback OJK Tanda Terima        |
| n scan terhadap dokumen fisik<br>kemudian di-upload pada                                                                                                    | oliferate Sengaa<br>Oliferate Sengaa<br>B perihah Pentop<br>I Sanjaa Pentop<br>Ta Nomor 268-<br>mor 58-06/MS1 -<br>Gororadi dalam | Unduh Dokumen                                                                                                    | ← → ~ ↑ Securents → Lapora<br>Organize → New folder                   | n v Ö O Search Laporan           |
| Desember 2017<br>Kepsis PPATK Nomor<br>QK Nomor SR-3/MS                                                                                                    | 196 Tahun 2017<br>14/2017 tanggal - Tindak Lanjut atas Data                                                                       | ı Proliferasi No. Keputusan Kepala PPATK Nomor 256 Tahun 2018                                                                                                    | 📑 : 💫 Laporan Nihil Proliferasi                                       | 27/12/2023 15:12 Adobe Acrobat D |
| alah satu Jenis Laporan pada Kepala Parka Komer                                                                                                    | Daftar Pendanaa<br>179A Tahun 201<br>.14/2017 tangga Jenis Laporan*                                                               | Nihil                                                                                                    |                                                                       |                                  |
| drop-down, yaitu Nihil atau                                                                                                    | ar Pendanaan Pr<br>ATK Nomor 140 1 Waktu Screening<br>5/MS.6/2017 tan                                                             | 26-12-2023                                                                                                    |                                                                       |                                  |
| okiran. Setelah itu, lakukan klik                                                                                                    | unggah Laporan*                                                                                                    | Unduh Template Laporan                                                                                                    |                                                                       | >                                |
| <u>Unggah Laporan</u> dan pilih                                                                                                    |                                                                                                    |                                                                                                    | File name: Laporan DTTC                                               | T V File Khusus V                |
| en hasil <i>scan</i> yang akan di-                                                                                                    | Laporan Gabungan                                                                                                    | λ                                                                                                    |                                                                       | Open Cancel                      |
| a data telah lengkap, klik<br>n                                                                                                    |                                                                                                    | Kembali                                                                                                    | Reset Simpan!                                                         |                                  |
|                                                                                                    |                                                                                                    |                                                                                                    |                                                                       | David 10 davide (200             |

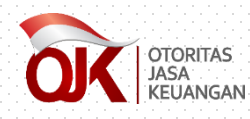

| $\leftarrow$ | → C sigap.ojk.go.id                                                           |                                | <b>6</b> 7 ☆                                                                                                    |                   |
|--------------|-------------------------------------------------------------------------------|--------------------------------|----------------------------------------------------------------------------------------------------|-------------------|
| 0            | GIONTAS<br>SIGAP<br>Studiane Sistem Informasi Program Anti Pencucian Uang dan | Pencezahan Pendanaan Terorisme |                                                                                                    |                   |
| <b>e B</b>   | eranda 🖉 Data terkait APU PPT 🔗 Referensi                                     | -                              |                                                                                                    |                   |
| Þ            | Data terkait APU PPT > Tindak Lanjut atas Daftar Pendanaan Prolifera          | si                             |                                                                                                    |                   |
| ть           | ndak Laniut atas Daftar Bondonov                                              | an Proliforaci WMD             |                                                                                                    |                   |
| 111          | nuak Lanjut atas Daitar Pendanaa                                              |                                |                                                                                                    |                   |
| Filte        | r :Pilih Status Tindak Lanjut 🔻Pilih Jenis Laporan                            | Cari                           | Reset                                                                                                    |                   |
|              | Nomor Proliferasi                                                             | Tanggal Proliferasi            | Keterangan                                                                                                    | Status Penyampala |
| 1            | Keputusan Kepala PPATK Nomor 256 Tahun 2018                                   | 16-Okt-2018                    | Daftar Pendanaan Proliferasi Senjata Pemusnah Massal berdasarkan Keputusan Kepala PPATK Nomor 256 Tahun 2018 tanggal 16<br>Oktober2018 yang disampaikan melalui SR-04/MS.14/2018 tanggal 16 Oktober 2018 perihal Pemberitahuan Identitas Orang dan Korporasi<br>dalam Daftar Pendanaan Proliferasi Senjata Pemusnah Massal - Oktober 2018 |                   |
| 2            | Keputusan Kepala PPATK Nomor 152A Tahun 2018                                  | 31-Mar-2018                    | Daftar Pendanaan Proliferasi Senjata Pemusnah Massal berdasarkan Keputusan Kepala PPATK Nomor 152A Tahun 2018 tanggal 31 Maret<br>2018 yang disampaikan melalui SR-02/MS 14/2018 tanggal 31 Maret 2018 perihal Pemberitahuan Identitas Orang dan Korporasi dalam Daftar                                                                   |                   |
| 3            | Keputusan Kepala PPATK Nomor 269A Tahun 2017                                  | 22-Des-2017                    | Apabila telah ditindaklanjuti, status penyampaian akan b<br>warna menjadi hijau                                                                                                    | erubah            |
| 4            | Keputusan Kepala PPATK Nomor 196 Tahun 2017                                   | 11-Sep-2017                    | Repaia PPATR Nomor 196 fahun 2017 tanggal 11 September 2017 yang disampaikan melalui sufat OjK Nomor SK-SMS. 14/2017 tanggal 11<br>September 2017 perihal Pemberitahuan Identitas Orang dan Korporasi dalam Daftar Pendanaan Proliferasi Senjata Pemusnah Massal –<br>September 2017                                                      | •                 |
| 5            | Keputusan Kepala PPATK Nomor 179A Tahun 2017                                  | 07-Agu-2017                    | Kepala PPATK Nomor 179A Tahun 2017 tanggal 7 Agustus 2017 yang disampaikan melalui Surat OJK Nomor SR-1a/MS.14/2017 tanggal 7<br>Agustus 2017 perihal Pemberitahuan Identitas Orang dan Korporasi dalam Daftar Pendanaan Proliferasi Senjata Pemusnah Massal – Agustus<br>2017                                                            |                   |
|              | Keputusan Kepala PPATK Nomor 140 Tahun 2017                                   | 05-Jun-2017                    | Keputusan Kepala PPATK Nomor 140 Tahun 2017 tanggal 5 Juni 2017 yang disampaikan melalui Surat OJK Nomor 5-16/MS.6/2017 tanggal 5 Juni 2017 perihal Pemberitahuan Identitas Orang dan Korporasi dalam Daftar Pendanaan Proliferasi Senjata Pemusnah Massal                                                                                |                   |
| 6            |                                                                               |                                |                                                                                                    |                   |

## MODUL REFERENSI

Kembali ke Daftar Isi

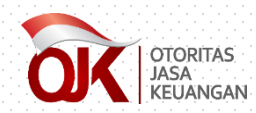

#### • Referensi Tautan •

| randa 📑 Data terkait APU PPT 🔗 Referensi       |                                                                   |                                                        |                             |                       |
|------------------------------------------------|-------------------------------------------------------------------|--------------------------------------------------------|-----------------------------|-----------------------|
| leferensi > Referensi Tautan                   |                                                                   |                                                        |                             | Login as User Ekstern |
| eferensi Tautan                                |                                                                   |                                                        |                             |                       |
| ıl ini digunakan untuk melakukan akses terhada | ip tautan terkait dengan program APU PPT.                         |                                                        |                             |                       |
|                                                |                                                                   |                                                        |                             |                       |
| : Judul Link                                   | Tanggal Publikasi 🛗 Cari Reset                                    |                                                        |                             |                       |
| Nama Link                                      | Deskripsi Link                                                    | Tanggal Publikasi                                      | Tanggal Selesai             | Status                |
| Website PPATK                                  | Tautan ke website Pusat Pelaporan dan Analisis Transaksi Keuangan | 16-Mar-2018                                            | 31-Des-2021                 | Publik                |
| Website FATF                                   | Tautan ke website Financial Action Task Force on Money Laundering | Tautan ke website Pusat Pel                            | laporan dan Analisis Transa | ksi Keuangan          |
| Website APG                                    | Tautan ke website Asia Pacific Group on Money Laundering          | 18-Mar-2018                                            | 31-Des-2020                 | Publik                |
| Website OJK                                    | Tautan ke website Otoritas Jasa Keuangan                          | 23-Nov-2018                                            | 31-Des-2018                 | Publik                |
|                                                | Sub                                                               | Modul Poforonci Touto                                  | on untuk                    |                       |
|                                                | Sub-<br>meng<br>( ) Heleman 1 deri 1 > > 20 v                     | Modul Referensi Tauta<br>gakses <i>website</i> terkait | an untuk<br>APU PPT         | 4 deri 4 Export       |

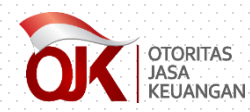

#### • Berita dan Kegiatan •

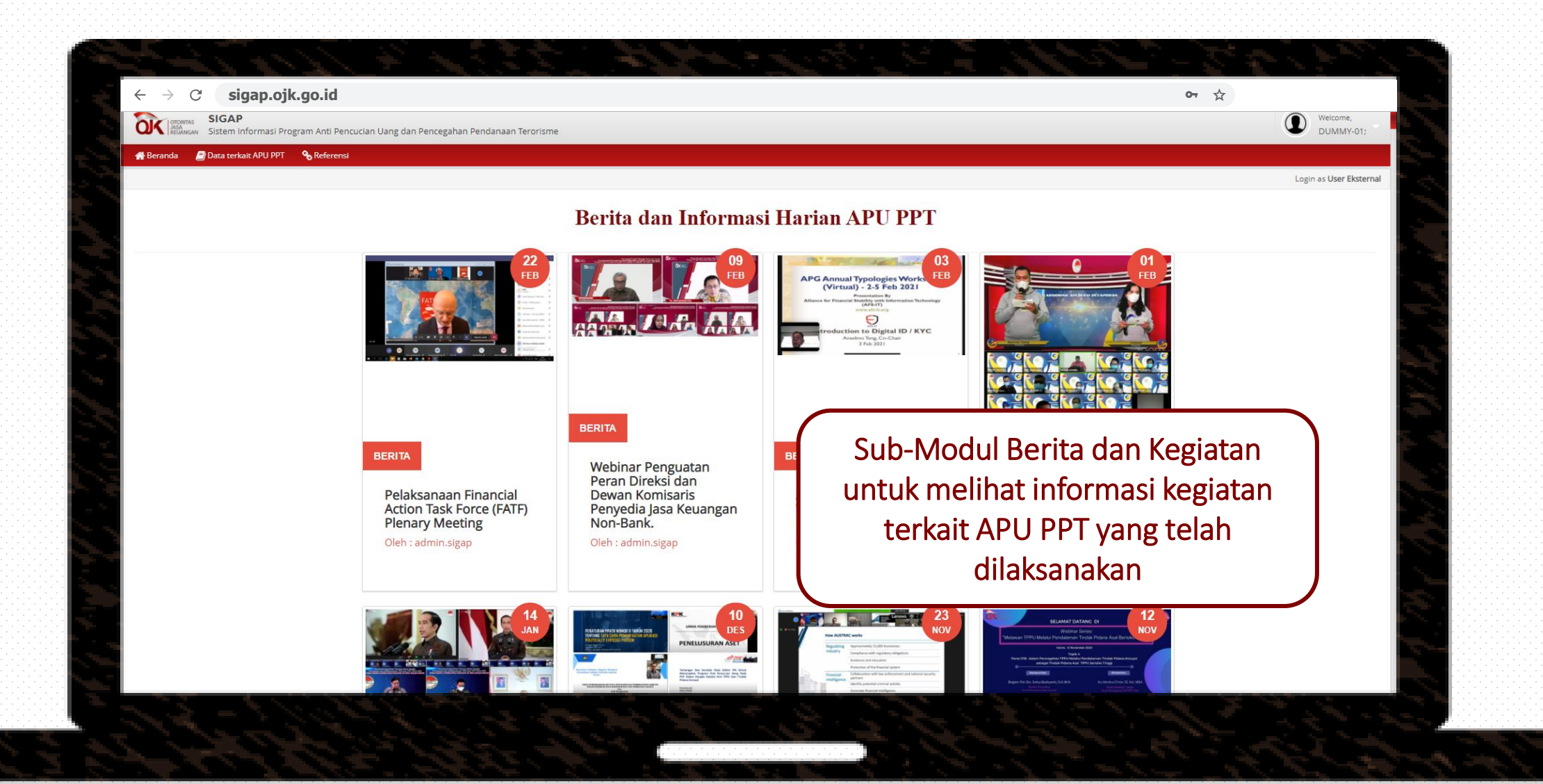

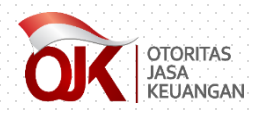

## • Forum Tanya Jawab •

|                                                 |                             |                                                                                                    |                                                                       |                                                                                                    |                                                                                                    |                                               |                                               |                                                                                  | ~                                         |                       |
|-------------------------------------------------|-----------------------------|----------------------------------------------------------------------------------------------------|-----------------------------------------------------------------------|----------------------------------------------------------------------------------------------------|----------------------------------------------------------------------------------------------------|-----------------------------------------------|-----------------------------------------------|----------------------------------------------------------------------------------|-------------------------------------------|-----------------------|
| K                                               | OTORITAS<br>JASA<br>KEUANGA | <ul> <li>SIGAP</li> <li>Sistem Informasi Program Anti Pencucian Uang dan Pencegahan Pendanaan Terd</li> </ul>                                                                                                    | orisme                                                                |                                                                                                    |                                                                                                    |                                               |                                               |                                                                                  |                                           | UMMY-01;              |
| eran                                            | ia (                        | Data terkait APU PPT 🔗 Referensi                                                                                                    |                                                                       |                                                                                                    |                                                                                                    |                                               |                                               |                                                                                  |                                           |                       |
| Ref                                             | erensi >                    | Forum Tanya Jawab                                                                                                    |                                                                       |                                                                                                    |                                                                                                    |                                               |                                               |                                                                                  |                                           | Login as User Ekstern |
| D <b>ľ</b>                                      | <b>um</b><br>diguna         | <b>n Tanya Jawab</b><br>akan untuk melakukan akses forum tanya jawab terkait penerapan program APU PPT.                                                                                                    |                                                                       |                                                                                                    |                                                                                                    |                                               |                                               |                                                                                  |                                           |                       |
| 12                                              | Jud                         | dul Pertanyaan (mengandung)                                                                                                    | Keywords, pisah o                                                     | dengan koma atau te                                                                                                    | ekan enter                                                                                                    |                                               | Tahun                                         | Cari Reset                                                                       |                                           |                       |
|                                                 |                             | fueled Desteman                                                                                                    |                                                                       |                                                                                                    |                                                                                                    |                                               |                                               |                                                                                  |                                           |                       |
|                                                 |                             | judul Pertanyaan                                                                                                    | Privasi                                                               | Balasan                                                                                                    | Pengaju Pertanyaan                                                                                                    | Tanggal Pengajua                              | n Pembalas                                    | Update Terakhir                                                                  |                                           |                       |
| 1                                               |                             | Jugui Pertanyaan<br>Kewajiban PUJK                                                                                                    | UMUM                                                                  | Balasan<br>1                                                                                                    | Pengaju Pertanyaan<br>bprdanausaha                                                                                                    | Tanggal Pengajua<br>03-Jun-2020 15:04:00      | n Pembalas<br>admin.sigap                     | Update Terakhir<br>10-Jun-2020 18:40:22                                          |                                           | _                     |
| 1<br>2                                          |                             | jutur Pertanyaan<br>Kewajiban PUJK<br>Laporan Wajib versi peraturan terakhir sajakah?                                                                                                    | UMUM<br>UMUM                                                          | Balasan<br>1<br>1                                                                                                    | Pengaju Pertanyaan<br>bprdanausaha<br>bprdanausaha                                                                                                    | Tanggal Pengajua<br>03-Jun-2020 15:04:00<br>2 | n Pembalas<br>admin.sigap                     | Update Terakhir<br>10-Jun-2020 18:40:22                                          |                                           | $\overline{}$         |
| 1<br>2<br>3                                     |                             | judur Pertanyaan<br>Kewajiban PUJK<br>Laporan Wajib versi peraturan terakhir sajakah?<br>DTTOT dan Proliferasi Yang Sudah Berlalu Perlu Dilakukan Pelaporan Ulang via SIGAP atau Tidak?                                                                                                    | UMUM<br>UMUM<br>UMUM                                                  | Balasan<br>1<br>1<br>1                                                                                                    | Pengaju Pertanyaan<br>bprdanausaha<br>bprdanausaha<br>Amantarasecurities                                                                                                    | Tanggal Pengajua                              | n Pembalas<br>admin.sigap                     | Update Terakhir<br>10-jun-2020 18:40:22                                          | va lawab                                  |                       |
| 1<br>2<br>3<br>4                                |                             | judur Pertanyaan<br>Kewajiban PUIK<br>Laporan Wajib versi peraturan terakhir sajakah?<br>DTTOT dan Proliferasi Yang Sudah Berlalu Perlu Dilakukan Pelaporan Ulang via SIGAP atau Tidak?<br>Kewajiban Pelapor                                                                                                    | Privasi<br>UMUM<br>UMUM<br>UMUM<br>UMUM                               | Balasan           1           1           1           1           1           1                                                                                                    | Pengaju Pertanyaan<br>bprdanausaha<br>bprdanausaha<br>Amantarasecurities<br>hartaswadiri                                                                                      | 03-Jun-2020 15:04:00                          | n Pembalas<br>admin.sigap                     | Update Terakhir<br>10-Jun-2020 18:40:22                                          | ya Jawab                                  |                       |
| 1<br>2<br>3<br>4<br>5                           |                             | Judur Peruanyaan<br>Kewajiban PUIK<br>Laporan Wajib versi peraturan terakhir sajakah?<br>DTTOT dan Proliferasi Yang Sudah Berlalu Perlu Dilakukan Pelaporan Ulang via SIGAP atau Tidak?<br>Kewajiban Pelapor<br>DTTOT dan Proloferasi yang sudah berlalu apa tetap harus dilaporkan                                                                                                    | Privasi<br>UMUM<br>UMUM<br>UMUM<br>UMUM<br>UMUM                       | Balasan<br>1<br>1<br>1<br>1<br>1<br>1<br>1<br>1                                                                                                    | Pengaju Pertanyaan<br>bprdanausaha<br>bprdanausaha<br>Amantarasecurities<br>hartaswadiri<br>bprsrahmasyariah                                                                  | 03-Jun-2020 15:04:00                          | n Pembalas<br>admin.sigap<br>O-Modul<br>sebag | 10-Jun-2020 18:40 22<br>Forum Tan<br>ai sarana ur                                | ya Jawab<br>ntuk                          |                       |
| 1<br>2<br>3<br>4<br>5<br>6                      |                             | Judur Pertanyaan<br>Kewajiban PUIK<br>Laporan Wajib versi peraturan terakhir sajakah?<br>DTTOT dan Proliferasi Yang Sudah Berlalu Perlu Dilakukan Pelaporan Ulang via SIGAP atau Tidak?<br>Kewajiban Pelapor<br>DTTOT dan Proloferasi yang sudah berlalu apa tetap harus dilaporkan<br>PERBEDAAN TANGGAL PADA SURAT PEMBERITAHUAN PENCANTUMAN DTTOT                                                                                                    | Privasi<br>UMUM<br>UMUM<br>UMUM<br>UMUM<br>UMUM<br>UMUM               | Balasan  1  1  1  1  1  1  1  1  1  1  1  1  1                                                                                                    | Pengaju Pertanyaan<br>bprdanausaha<br>bprdanausaha<br>Amantarasecurities<br>hartaswadiri<br>bprsrahmasyariah<br>600551001                                                     | 03-Jun-2020 15:04:00                          | n Pembalas<br>admin.sigap<br>O-Modul<br>sebag | ID-Jun-2020 18:40:22<br>Forum Tan<br>ai sarana ur                                | ya Jawab<br>ntuk                          |                       |
| 1<br>2<br>3<br>4<br>5<br>6<br>7                 |                             | Judui Pertanyaan<br>Kewajiban PUJK<br>Laporan Wajib versi peraturan terakhir sajakah?<br>DTTOT dan Proliferasi Yang Sudah Berlalu Perlu Dilakukan Pelaporan Ulang via SIGAP atau Tidak?<br>Kewajiban Pelapor<br>DTTOT dan Proloferasi yang sudah berlalu apa tetap harus dilaporkan<br>PERBEDAAN TANGGAL PADA SURAT PEMBERITAHUAN PENCANTUMAN DTTOT<br>BAGAIMANA DENGAN YG BELUM UPLOAD                                                                                                    | Privasi<br>UMUM<br>UMUM<br>UMUM<br>UMUM<br>UMUM<br>UMUM<br>UMUM       | Balasan           1           1           1           1           1           1           1           1           1           1           1           1           1           1           1           1                                                             | Pengaju Pertanyaan<br>bprdanausaha<br>bprdanausaha<br>Amantarasecuritles<br>hartaswadiri<br>bprsrahmasyariah<br>600551001<br>sigap_haksa                                      | og-jun-2020 15:04:00<br>Sub                   | -Modul<br>sebag                               | Forum Tan<br>ai sarana ur                                                        | ya Jawab<br>ntuk<br>aan terkai            | t                     |
| 1<br>2<br>3<br>4<br>5<br>6<br>7<br>8            |                             | Judur Pertunyaan<br>Kewajiban PUJK<br>Laporan Wajib versi peraturan terakhir sajakah?<br>DTTOT dan Proliferasi Yang Sudah Berlalu Perlu Dilakukan Pelaporan Ulang via SIGAP atau Tidak?<br>Kewajiban Pelapor<br>DTTOT dan Proloferasi yang sudah berlalu apa tetap harus dilaporkan<br>PERBEDAAN TANGGAL PADA SURAT PEMBERITAHUAN PENCANTUMAN DTTOT<br>BAGAIMANA DENGAN YG BELUM UPLOAD<br>tanda tangan pada Laporan Pemblokiran dan Laporan Nihil                                                                              | Privasi<br>UMUM<br>UMUM<br>UMUM<br>UMUM<br>UMUM<br>UMUM<br>UMUM       | Balasan                                                                                                    | Pengaju Pertanyaan<br>bprdanausaha<br>bprdanausaha<br>Amantarasecurities<br>hartaswadiri<br>bprsrahmasyariah<br>600551001<br>sigap_haksa<br>BPRBDP                            | os-Jun-2020 15:04:00<br>Sub<br>Meny           | o-Modul<br>sebag<br>yampail                   | IO-Jun-2020 18:40 22<br>Forum Tan<br>ai sarana ur<br>can pertanya                | ya Jawab<br>ntuk<br>aan terkai            | t                     |
| 1<br>2<br>3<br>4<br>5<br>6<br>7<br>8<br>9       |                             | Judur Peruanyaan<br>Kewajiban PUJK<br>Laporan Wajib versi peraturan terakhir sajakah?<br>DTTOT dan Proliferasi Yang Sudah Berlalu Perlu Dilakukan Pelaporan Ulang via SIGAP atau Tidak?<br>Kewajiban Pelapor<br>DTTOT dan Proloferasi yang sudah berlalu apa tetap harus dilaporkan<br>PEREEDAAN TANGGAL PADA SURAT PEMBERITAHUAN PENCANTUMAN DTTOT<br>BAGAIMANA DENGAN YG BELUM UPLOAD<br>tanda tangan pada Laporan Pemblokiran dan Laporan Nihil<br>Laporan Sigap                                                             | Privasi<br>UMUM<br>UMUM<br>UMUM<br>UMUM<br>UMUM<br>UMUM<br>UMUM<br>UM | Balasan           1           1           1           1           1           1           1           1           1           1           1           1           1           1           1           1           1           1           1           1           1 | Pengaju Pertanyaan<br>bprdanausaha<br>bprdanausaha<br>Amantarasecurities<br>hartaswadiri<br>bprsrahmasyariah<br>600551001<br>sigap_haksa<br>BPRBDP<br>Poladana                | os-Jun-2020 15:04:00<br>Sub<br>meny<br>pe     | o-Modul<br>sebag<br>yampaik                   | IO-Jun-2020 18:40 22<br>Forum Tan<br>ai sarana ur<br>can pertanya<br>n program A | ya Jawab<br>ntuk<br>aan terkai<br>APU PPT | t                     |
| 1<br>2<br>3<br>4<br>5<br>6<br>7<br>8<br>9<br>10 |                             | Judur Peruanyaan<br>Kewajiban PUJK<br>Laporan Wajib versi peraturan terakhir sajakah?<br>DTTOT dan Proliferasi Yang Sudah Berlalu Perlu Dilakukan Pelaporan Ulang via SIGAP atau Tidak?<br>Kewajiban Pelapor<br>DTTOT dan Proloferasi yang sudah berlalu apa tetap harus dilaporkan<br>PERBEDAAN TANGGAL PADA SURAT PEMBERITAHUAN PENCANTUMAN DTTOT<br>BAGAIMANA DENGAN YG BELUM UPLOAD<br>tanda tangan pada Laporan Pemblokiran dan Laporan Nihil<br>Laporan Sigap<br>Laporan DTOTT & Proliferasi yang belum penah dikerjakan? | Privasi<br>UMUM<br>UMUM<br>UMUM<br>UMUM<br>UMUM<br>UMUM<br>UMUM<br>UM | Balasan                                                                                                    | Pengaju Pertanyaan<br>bprdanausaha<br>bprdanausaha<br>Amantarasecurities<br>hartaswadiri<br>bprsrahmasyariah<br>600551001<br>sigap_haksa<br>BPRBOP<br>Poladana<br>sigap_haksa | os-Jun-2020 15:04:00<br>Sub<br>meny<br>pe     | o-Modul<br>sebag<br>yampaik                   | IO-Jun-2020 18:40 22<br>Forum Tan<br>ai sarana ur<br>can pertanya<br>n program A | ya Jawab<br>ntuk<br>aan terkai<br>\PU PPT | t                     |

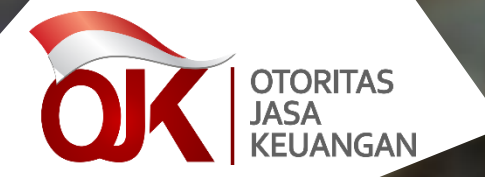

## Layanan SIGAP sigap.info@ojk.go.id

Otoritas Jasa Keuangan 2023